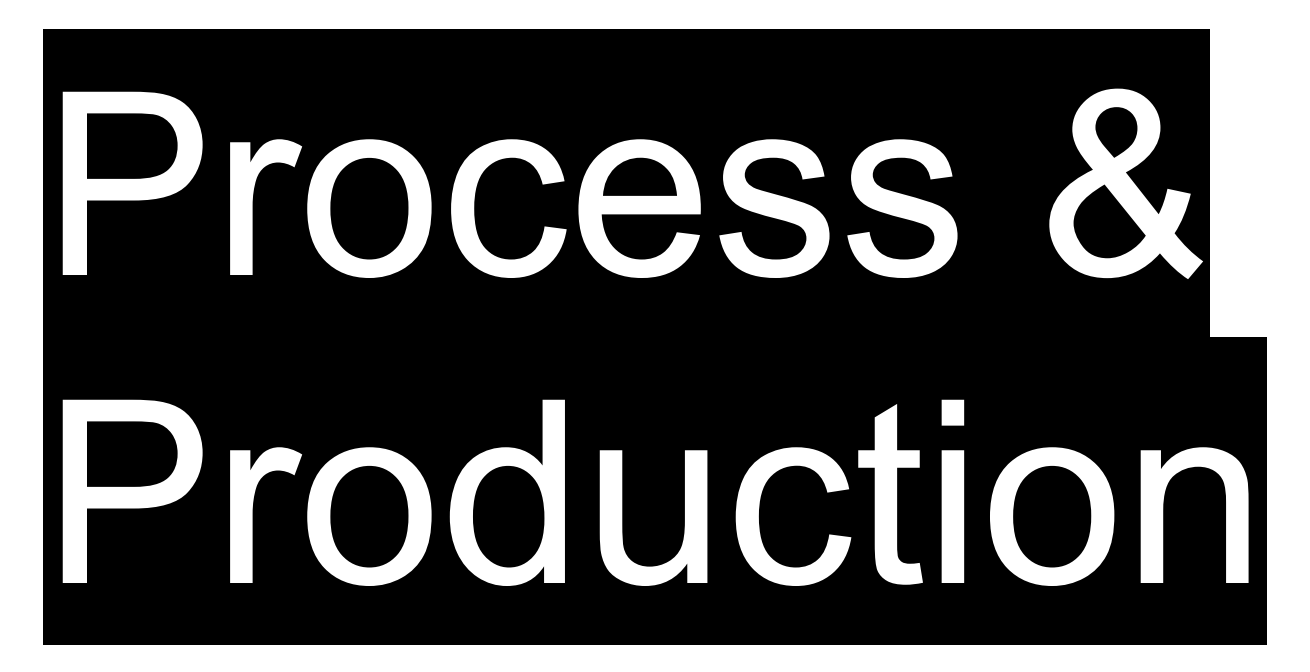

#### **Demonstration & Discussion**

#### Adobe Illustrator

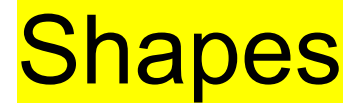

### **Elements of Visual Communication**

- 1. Space
- 2. Shape
- 3. Line
- 4. Color
- 5. Texture

# **Principles of Visual Communication**

- 1. Cohesion/Unity
- 2. Composition/Balance
- 3. Meaning/Hierarchy
- 4. Scale/Proportion
- 5. Dominance/Emphasis

# 6. Similarity/Contrast

**Rectangle Tool Color** Tool **Color Panel** Swatches Panel, Spot Colors **Eyedropper Tool Stroke Panel Gradient Panel Gradient Tool** 

**Rectangle Tool Color Tool Color Panel** Swatches Panel, Spot Colors **Eyedropper Tool Stroke Panel Gradient Panel Gradient Tool** 

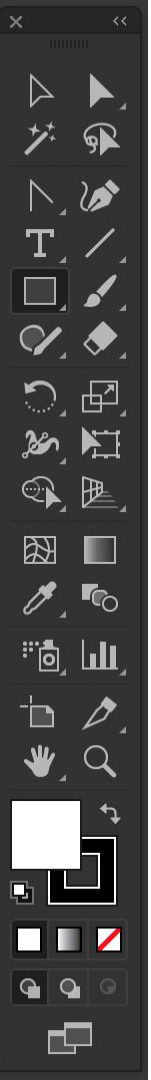

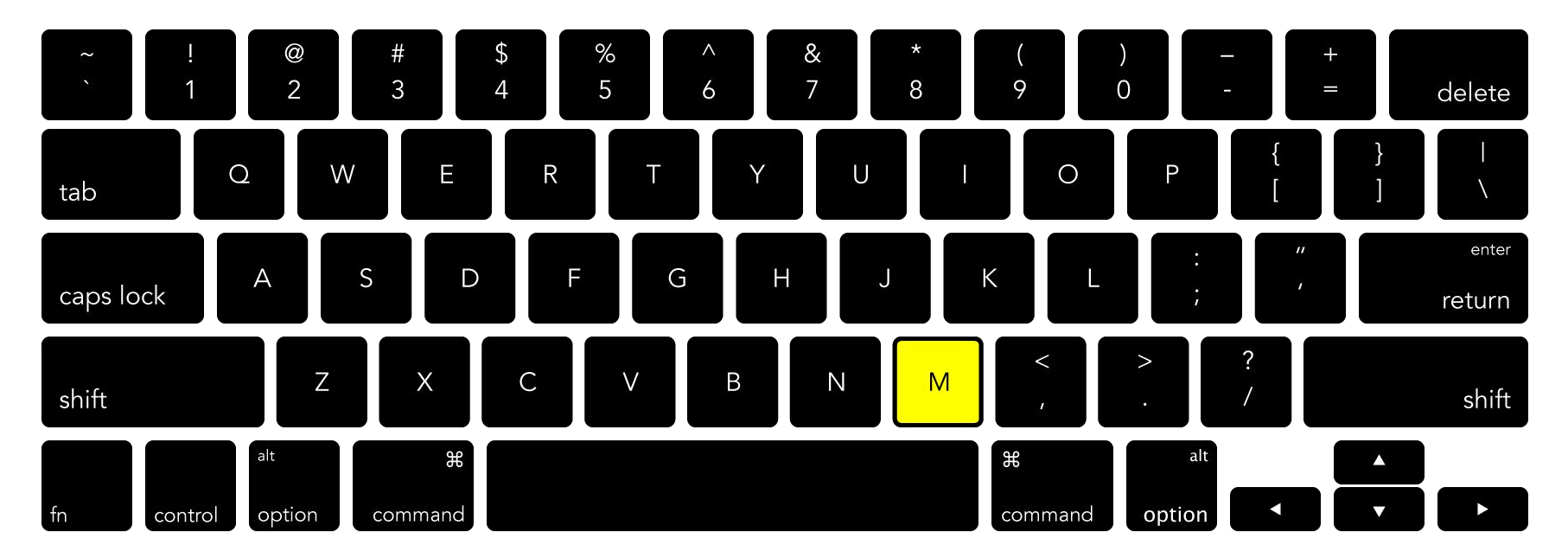

#### **Toolbar** → **Rectangle Tool**

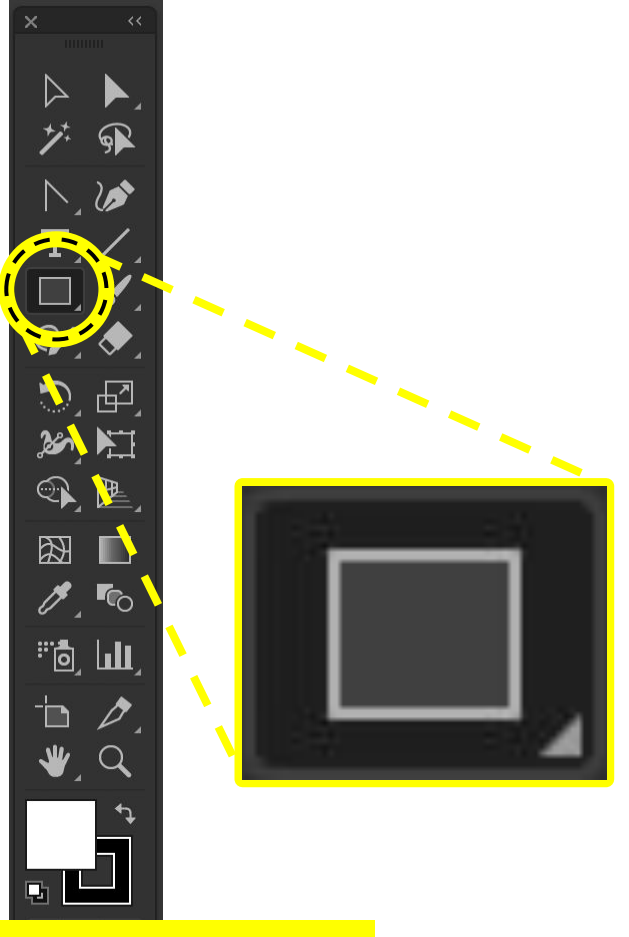

#### **Tools Panel** → **Rectangle Tool**

First, create an object on the artboard using the <u>Rectangle Tool</u>

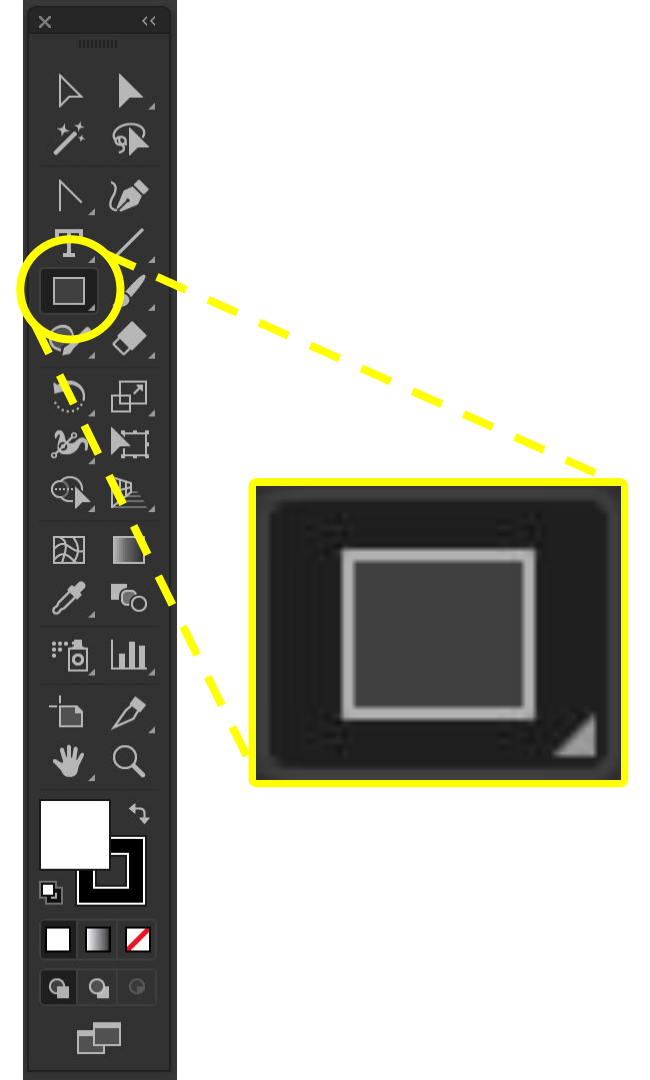

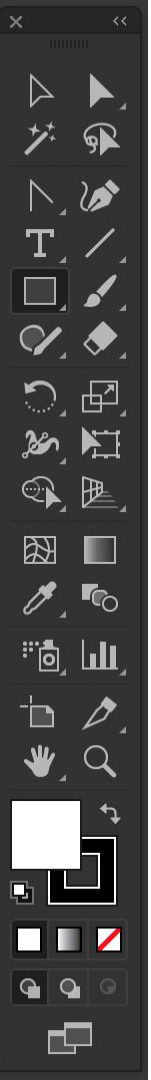

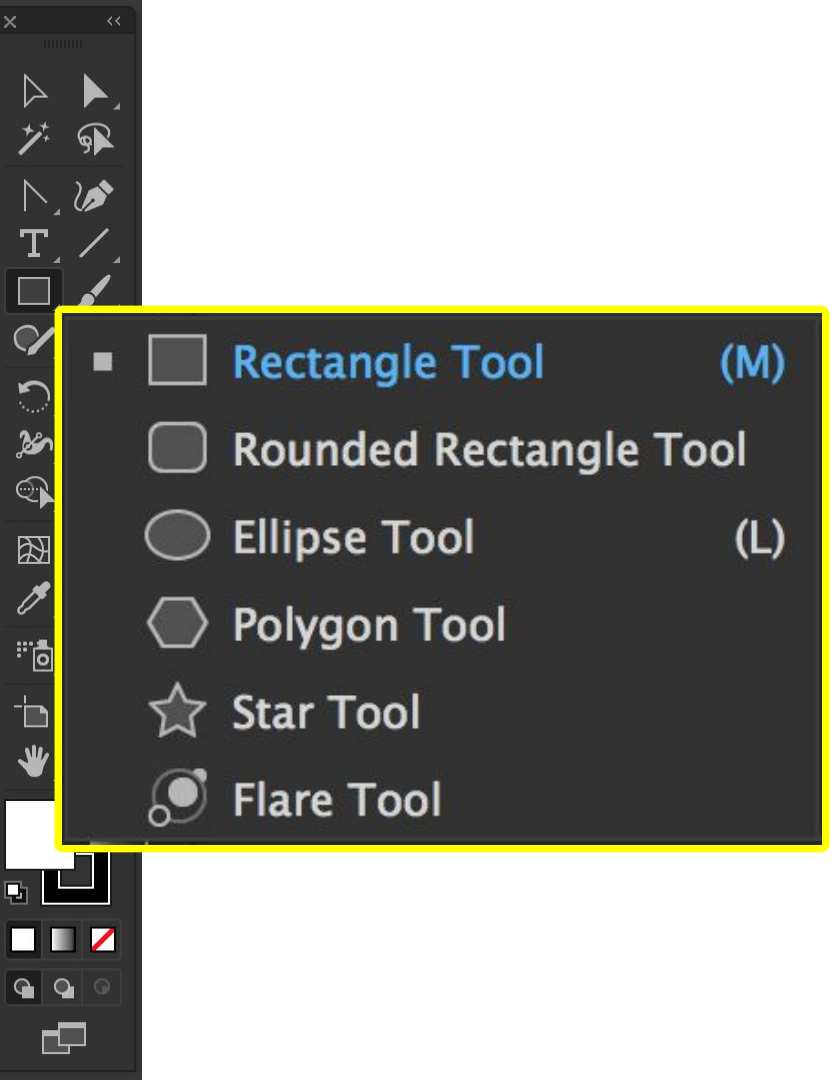

Or, click-and-hold the <u>Rectangle Tool</u> button to see more object options...

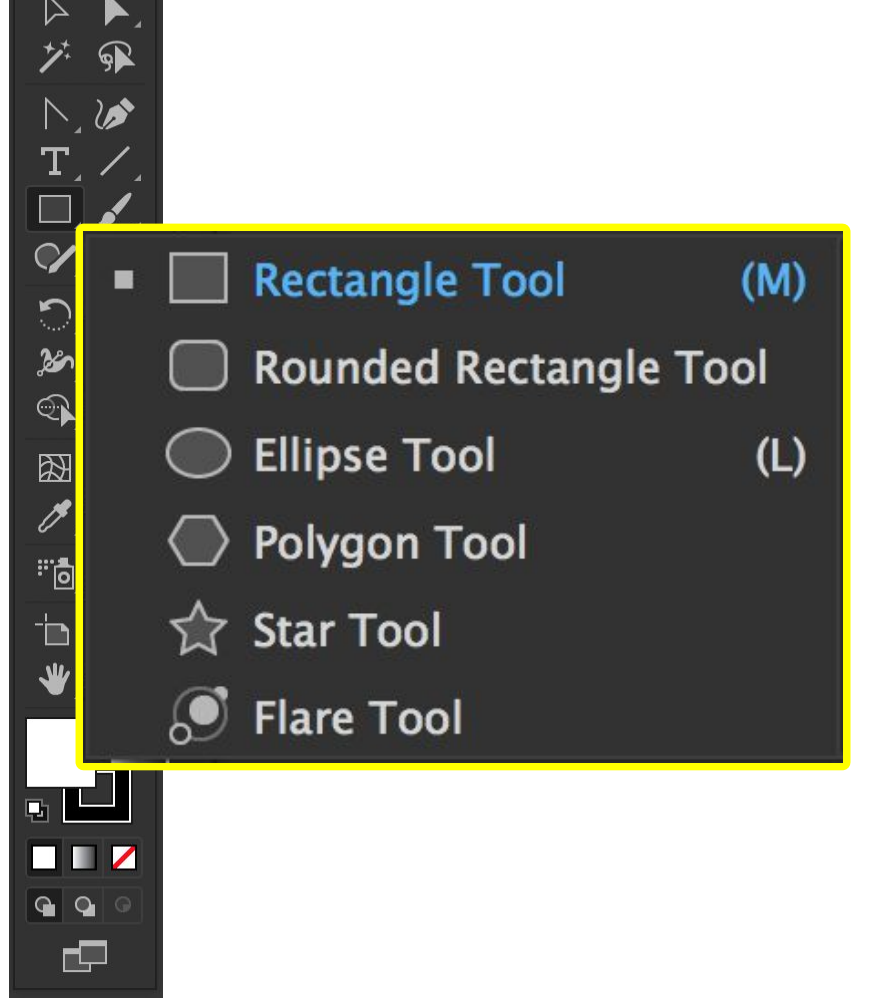

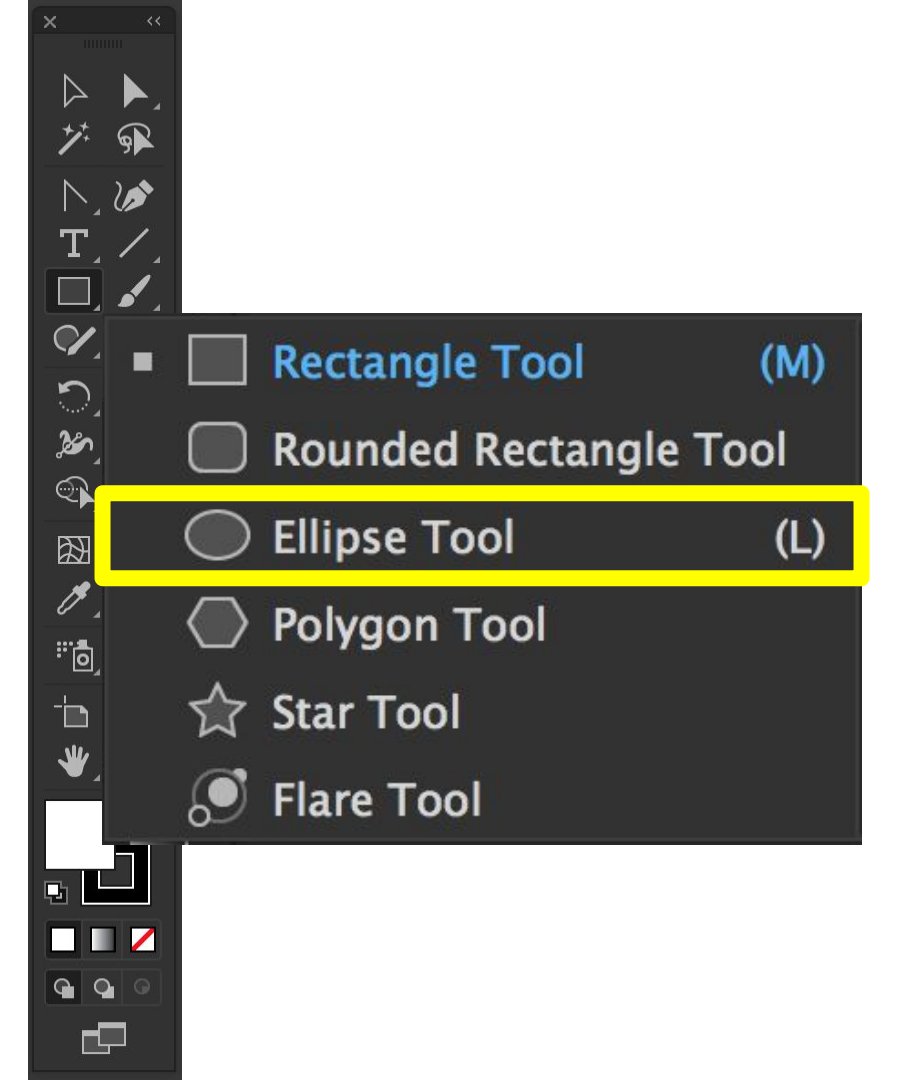

Like the Ellipse Tool for drawing circles…

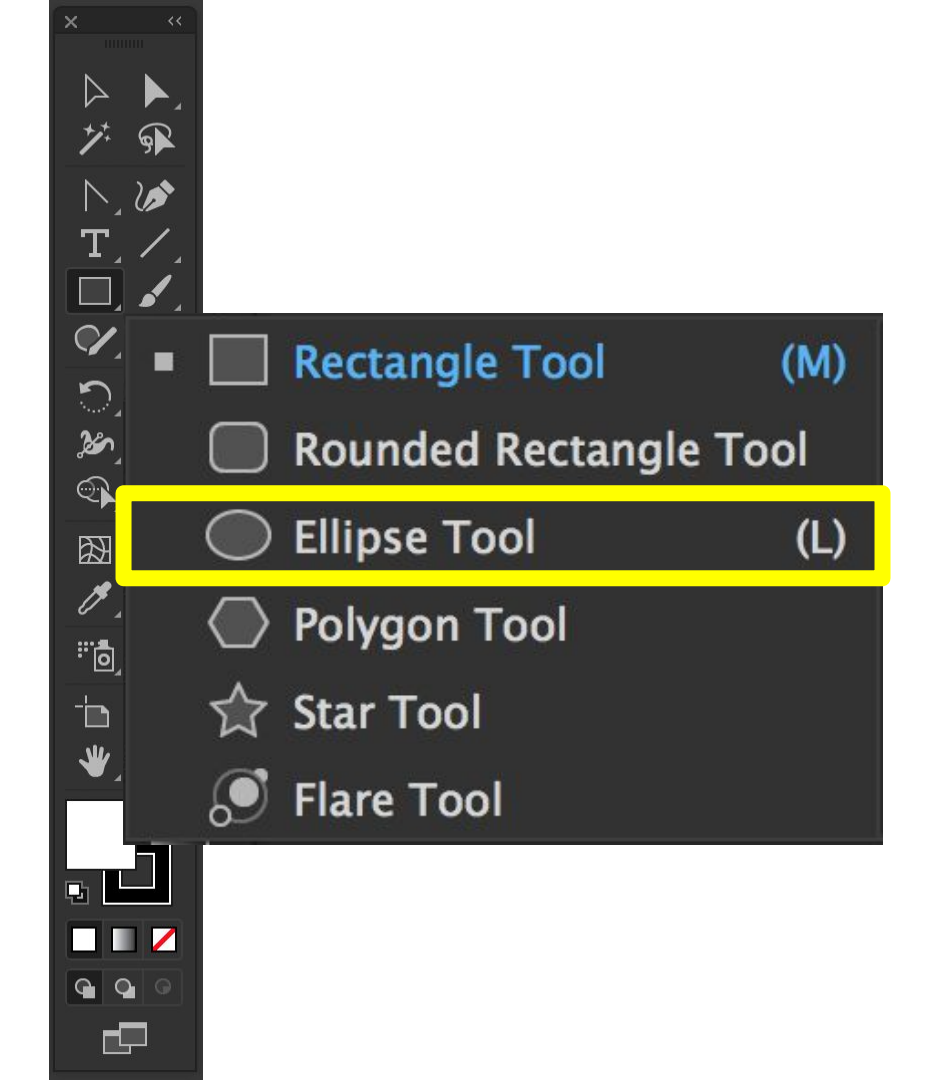

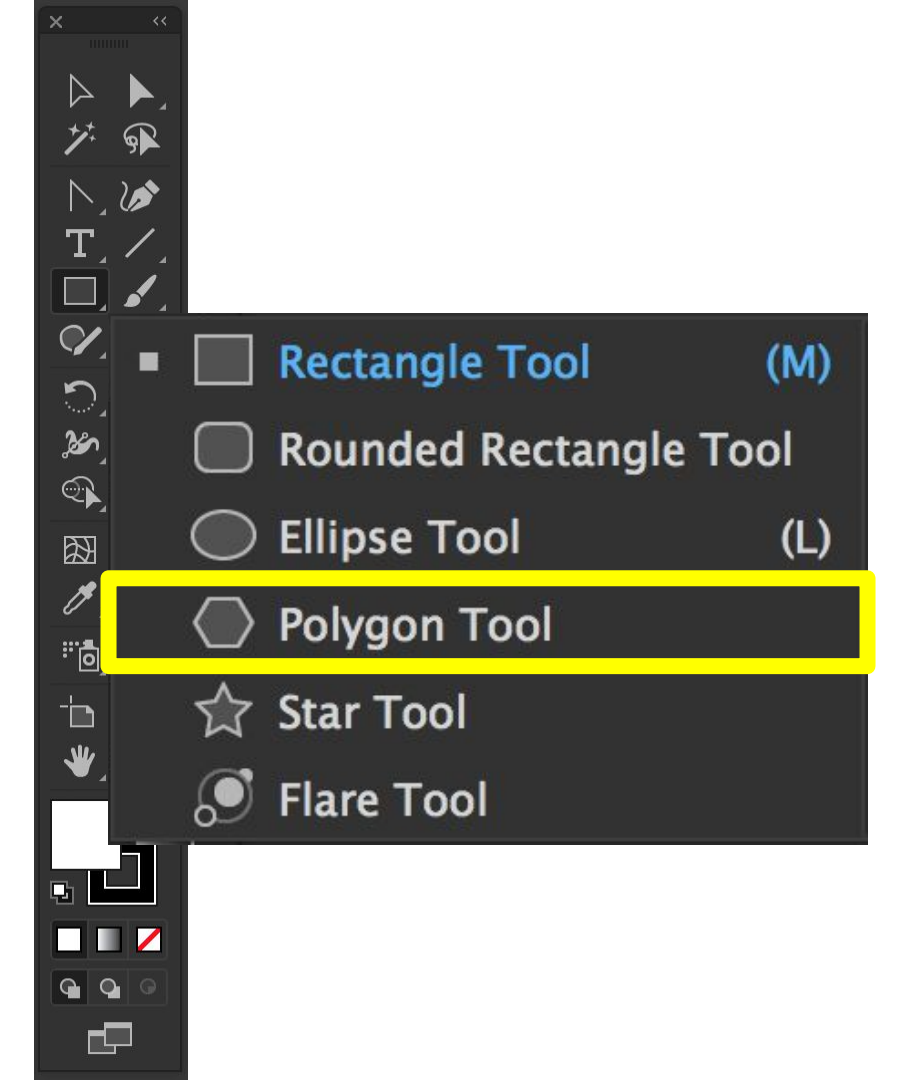

And the Polygon Tool for drawing triangles, pentagons, hexagons, etc.

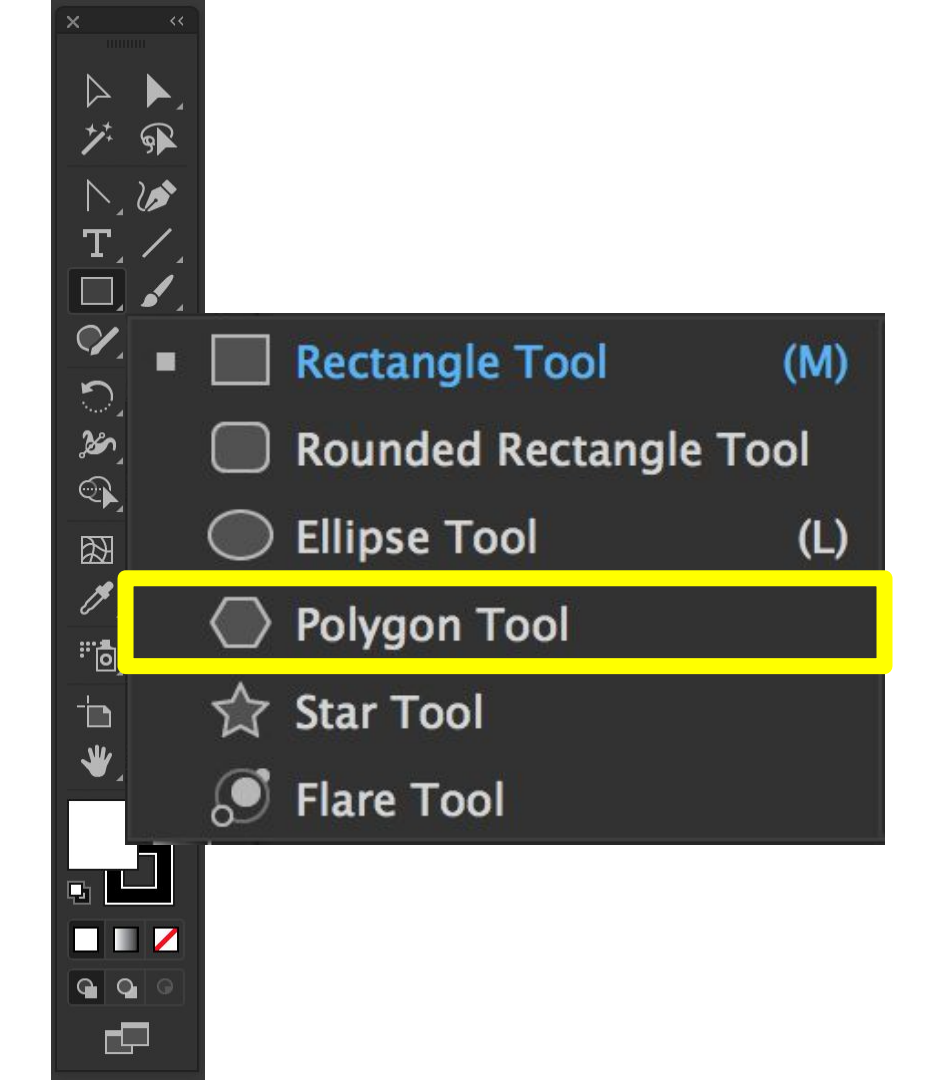

**Rectangle Tool Color Tool Color Panel** Swatches Panel, Spot Colors **Eyedropper Tool Stroke Panel Gradient Panel Gradient Tool** 

**Rectangle Tool Color Tool Color Panel** Swatches Panel, Spot Colors **Eyedropper Tool Stroke Panel Gradient Panel Gradient Tool** 

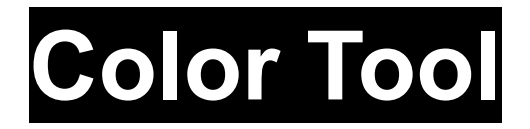

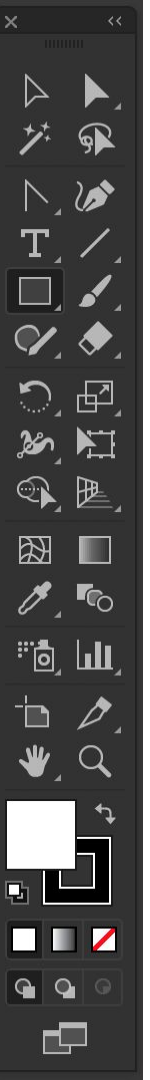

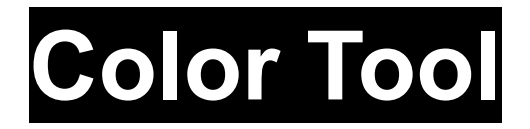

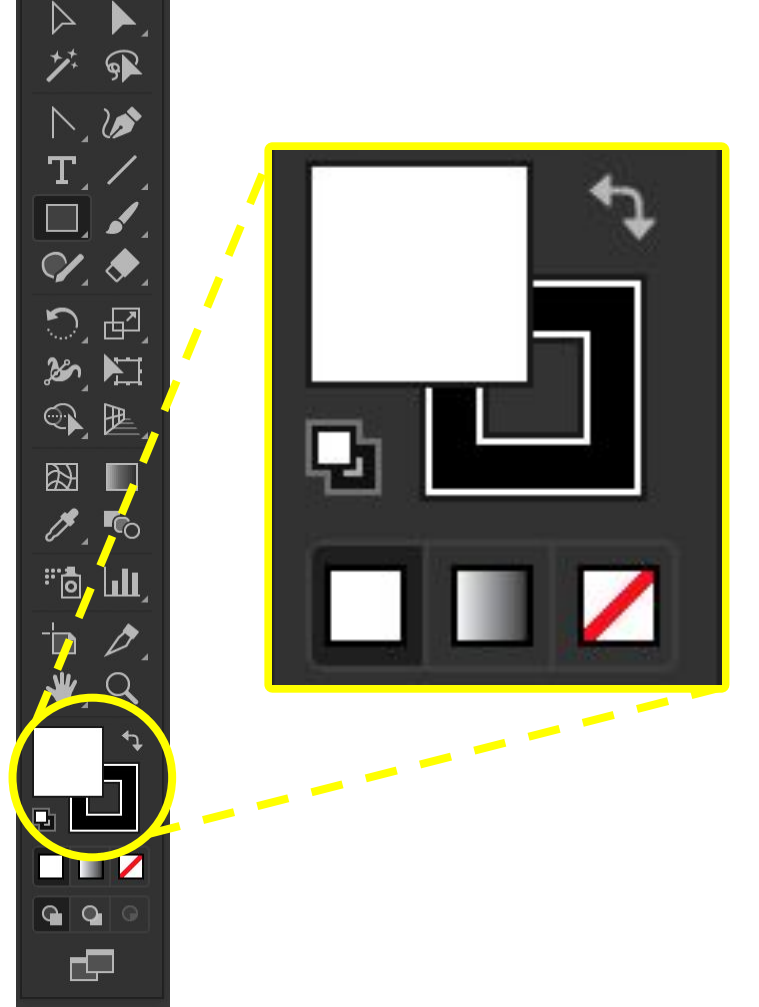

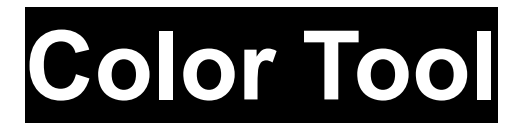

With an object on the artboard selected, change its <u>Fill Color</u> using the Color Tool

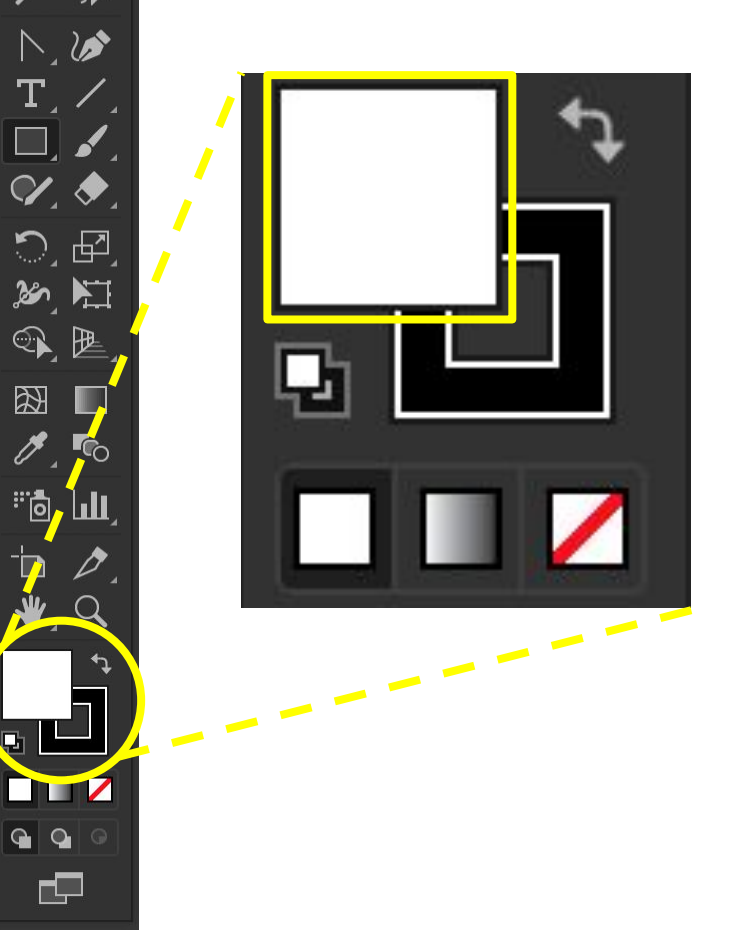

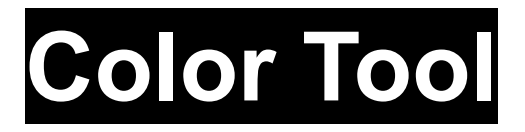

**Double-click** the Fill Tool to open the **Color Picker** window and apply a **Fill Color** 

|                      | Select Color:                                                                                                    | Color | Picker                   |           |          |
|----------------------|----------------------------------------------------------------------------------------------------|-------|--------------------------|-----------|----------|
|                      | 2                                                                                                    |       |                          | $\subset$ | OK       |
| · 🕶 - 🖊              |                                                                                                    |       |                          | $\sim$    | Cancel   |
| , ⊡_ <mark>,/</mark> |                                                                                                    |       |                          | Colo      | Swatches |
|                      | the second second second second second second second second second second second second second second second s                                                                                                    |       | • H: 0°                  |           |          |
|                      | and the second second se |       | ○ S: 0%                  |           |          |
|                      |                                                                                                    |       | ⊖ B: 100%                |           |          |
|                      |                                                                                                    |       | ○ R: 255                 | C: 05     | 6        |
|                      |                                                                                                    |       | ○ G: 255                 | M: 05     | 6        |
| 1. 1.                |                                                                                                    |       | ○ B: 255                 | Y: 05     | 6        |
|                      |                                                                                                    |       | <b>_</b> # <b>ffffff</b> | K: 05     | 6        |
|                      | Only Web Colors                                                                                                    |       |                          | _         |          |
| <b>€</b> ⊅           |                                                                                                    |       |                          |           |          |
|                      |                                                                                                    |       |                          |           |          |

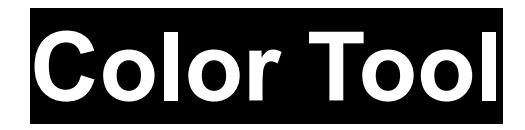

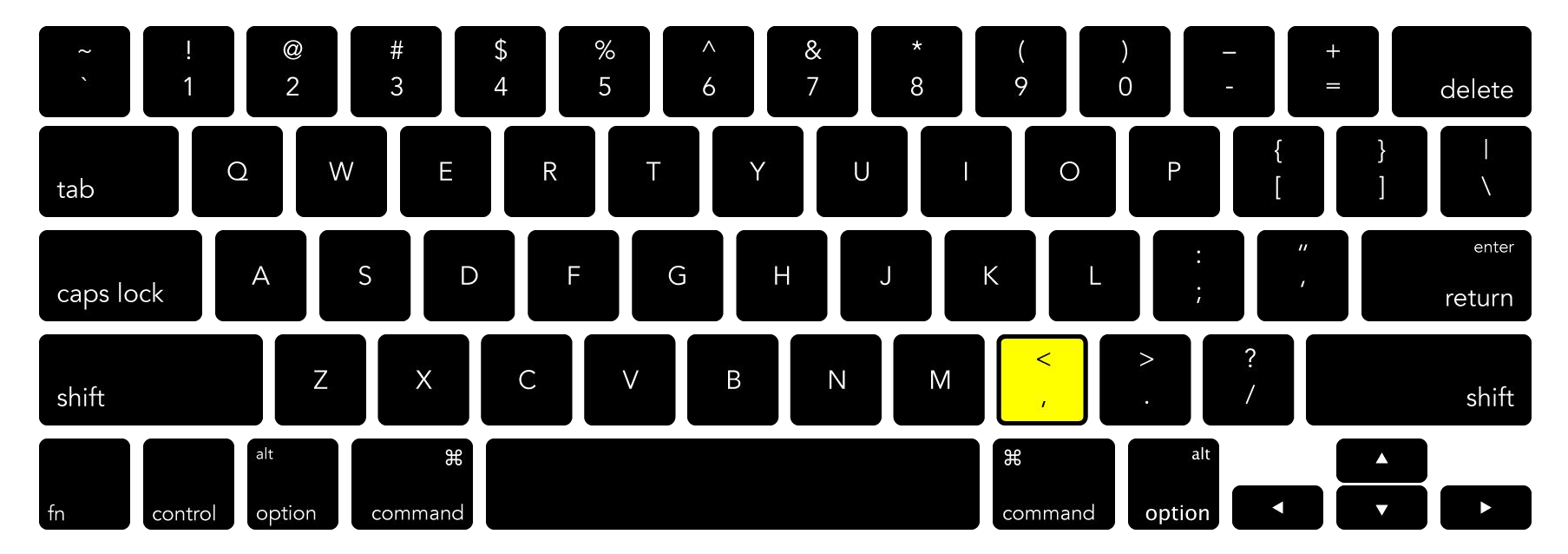

#### **Color Panel — Apply Last Color Used**

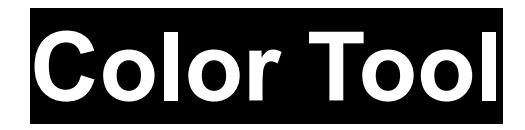

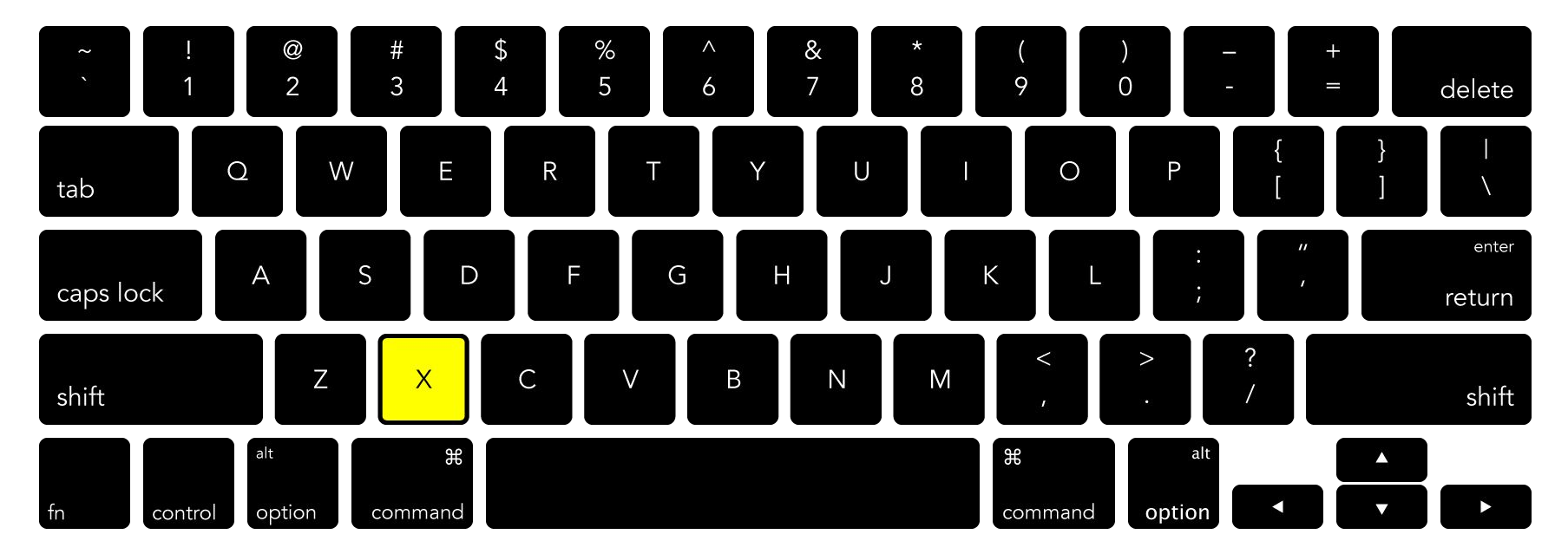

#### **Color Panel** → **Toggle Fill/Stroke Mode**

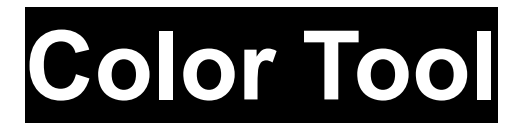

With the object on the artboard selected, change its stroke color using the **Color Tool** 

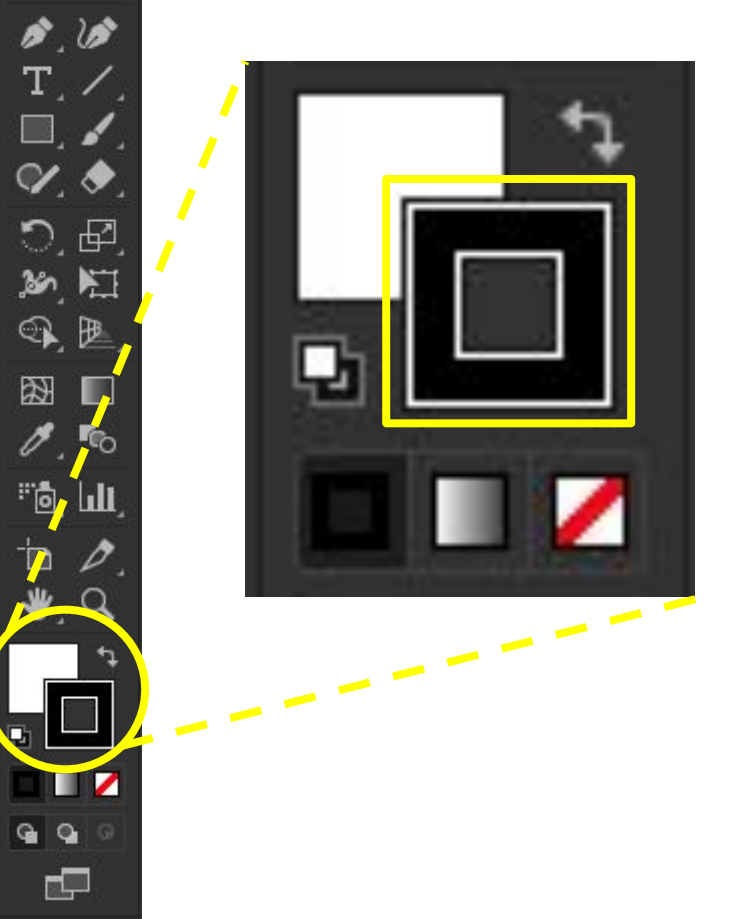

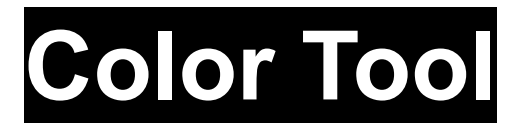

**Click the** curved arrow in the Color Tool to swap the **Fill Color** value with the **Stroke Color** 

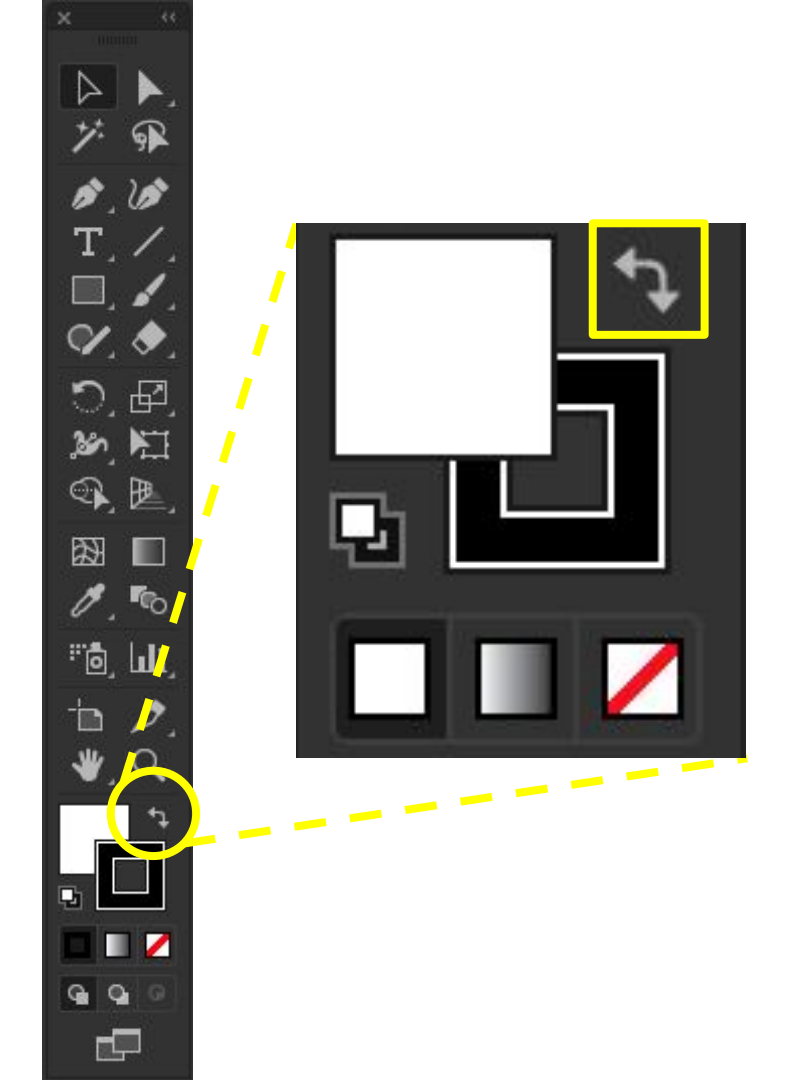

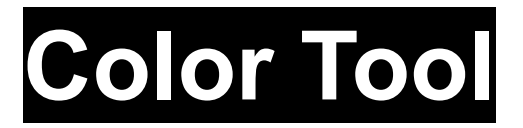

**Click the** red-stroke swatch button to remove color values from either the Fill or the Stroke

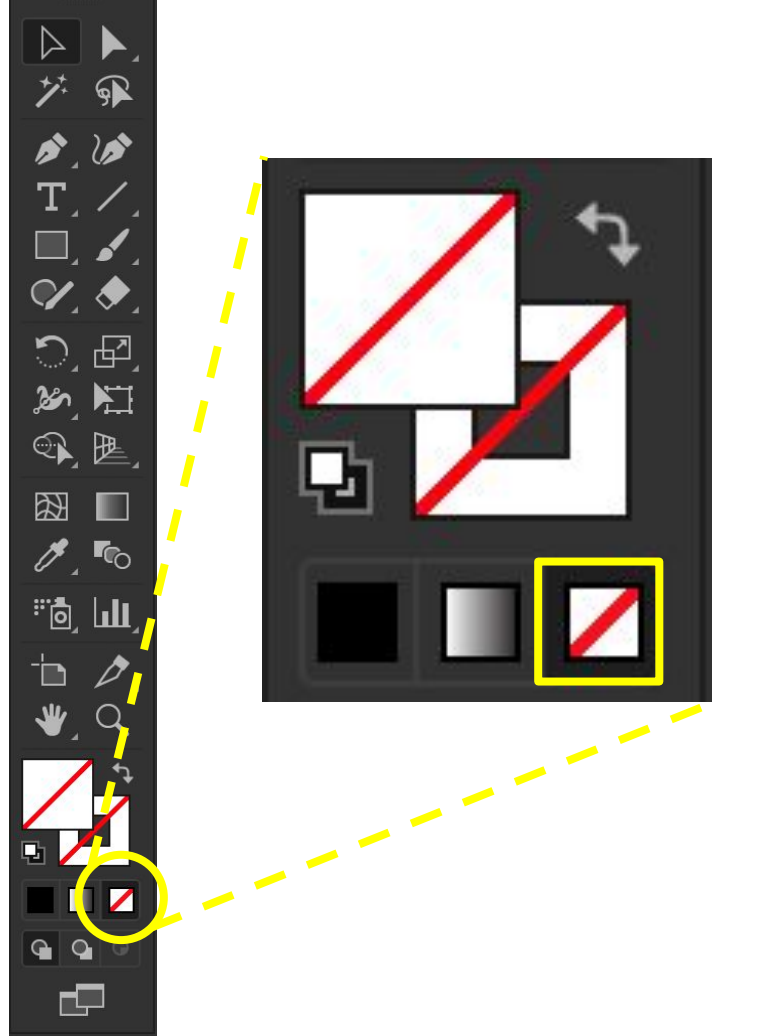

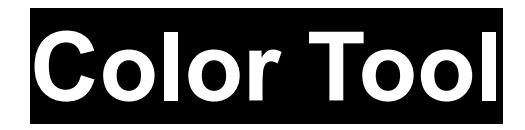

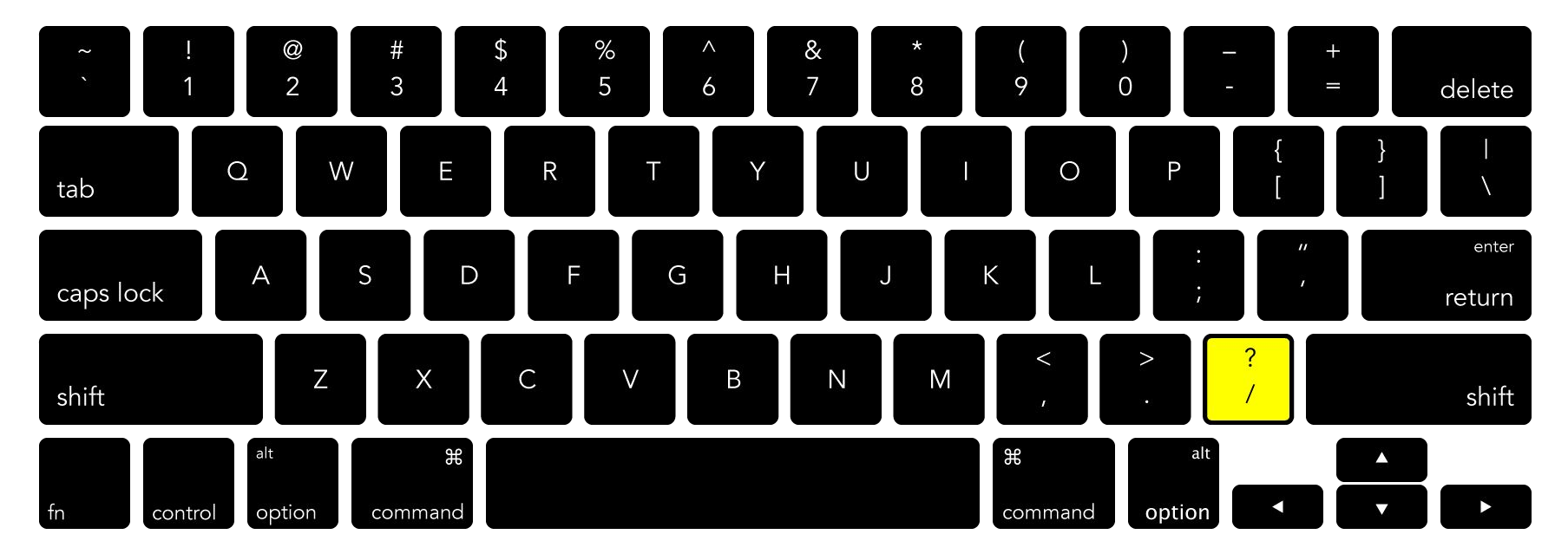

**Tools Panel → Remove Color Value** 

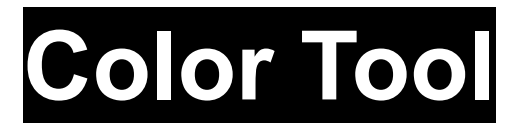

**Click the** default swatch button to apply those color values to the Fill and the Stroke...

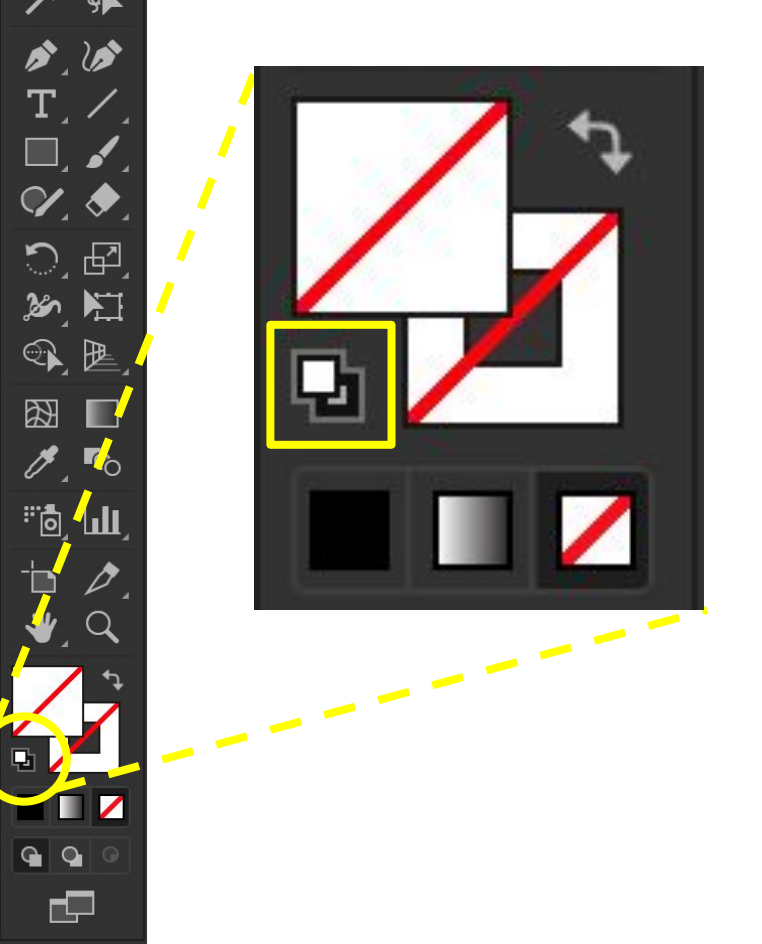

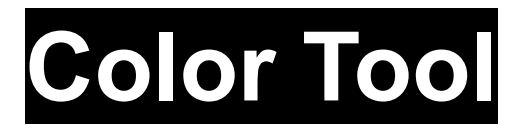

(You can change the default swatch values in the Graphic Styles panel)

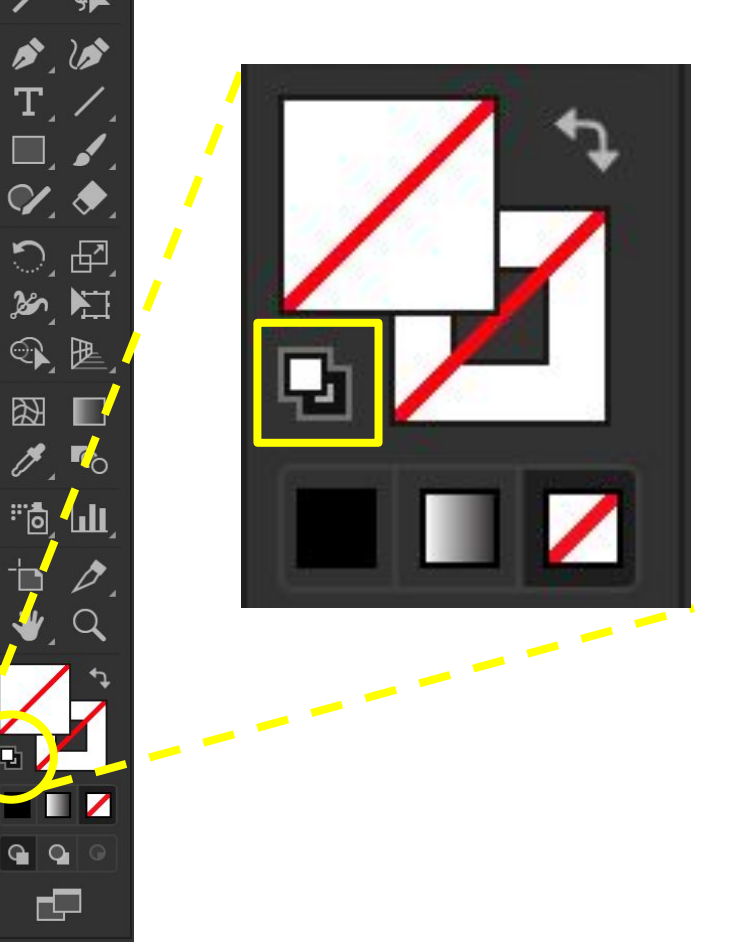

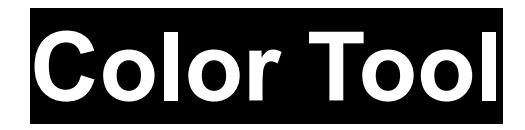

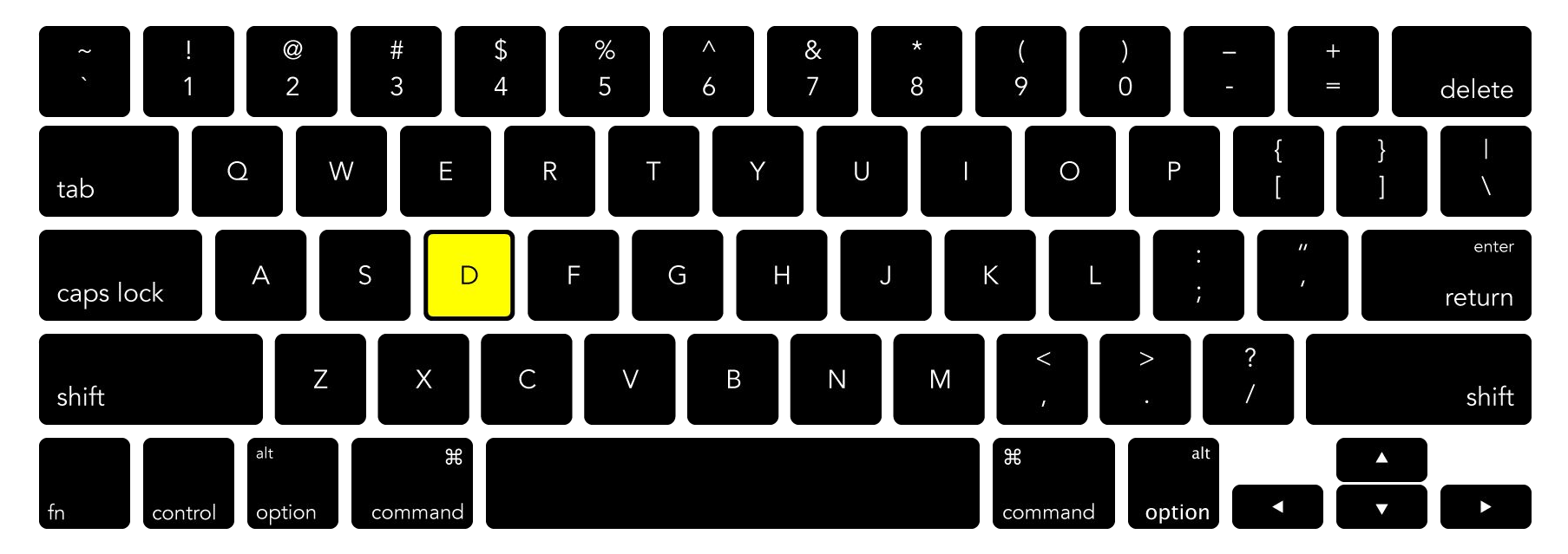

#### **Tools Panel — Set Default Fill and Stroke**

**Rectangle Tool Color Tool Color Panel** Swatches Panel, Spot Colors **Eyedropper Tool Stroke Panel Gradient Panel Gradient Tool** 

**Rectangle Tool Color Tool Color Panel** Swatches Panel, Spot Colors **Eyedropper Tool Stroke Panel Gradient Panel Gradient Tool** 

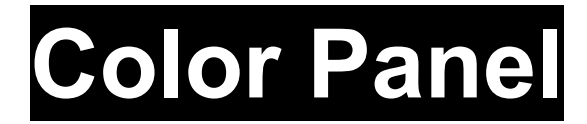

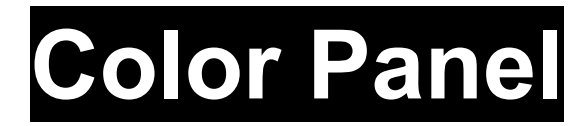

#### Window → ✓ Color
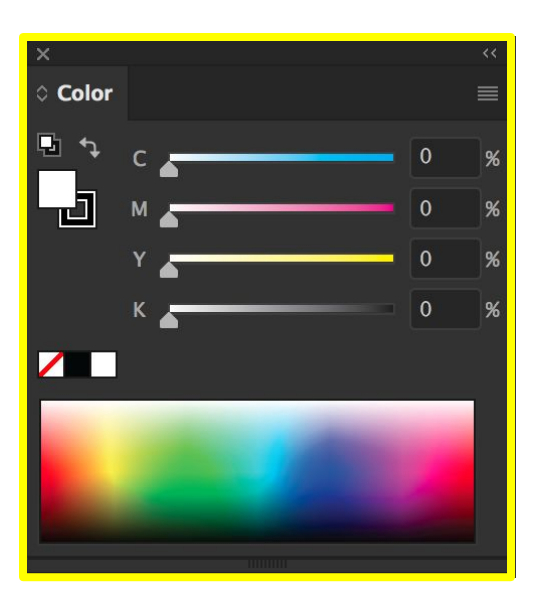

#### Window → ✓ Color

Use the sliders or percentage fields to define the color value...

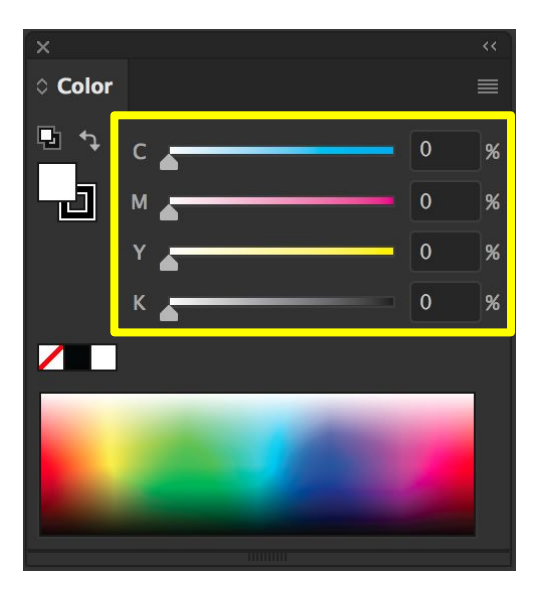

Or apply default black, white, or no color value...

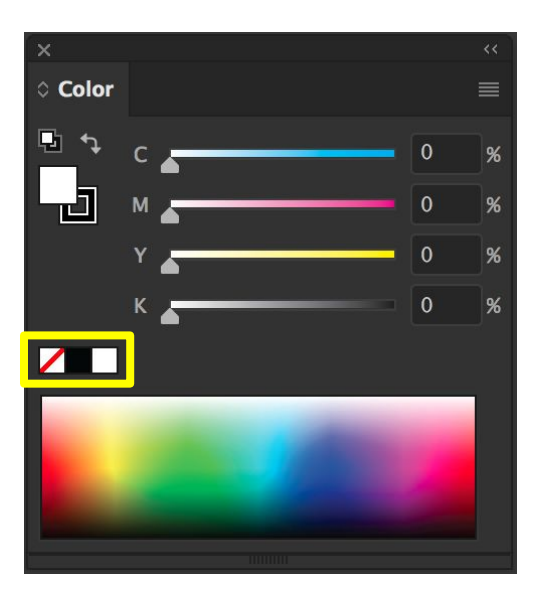

Or just define the color by clicking inside the color spectrum

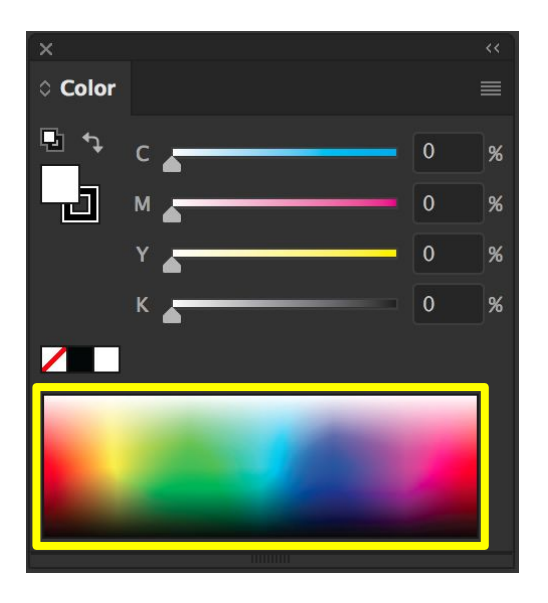

**Click the hamburger** menu to change the colorspace of the document (CMYK, RGB, etc.), or to **Create New Swatch** from the current color value

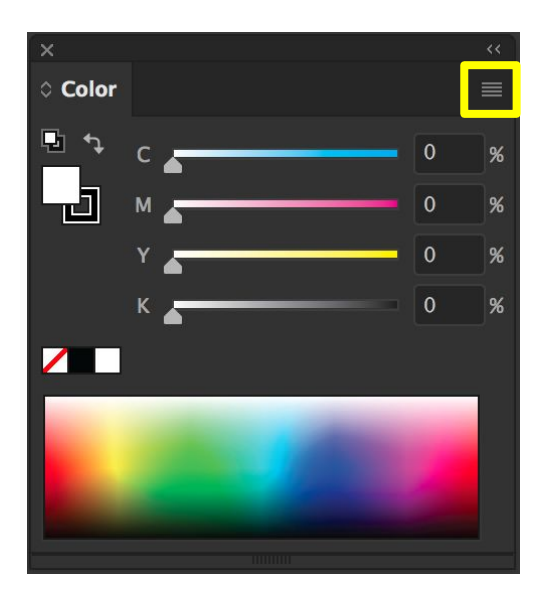

**Rectangle Tool Color Tool Color Panel** Swatches Panel, Spot Colors **Eyedropper Tool Stroke Panel Gradient Panel Gradient Tool** 

**Rectangle Tool Color Tool Color Panel Swatches Panel, Spot Colors Eyedropper Tool Stroke Panel Gradient Panel Gradient Tool** 

#### Window → ✓ Swatches

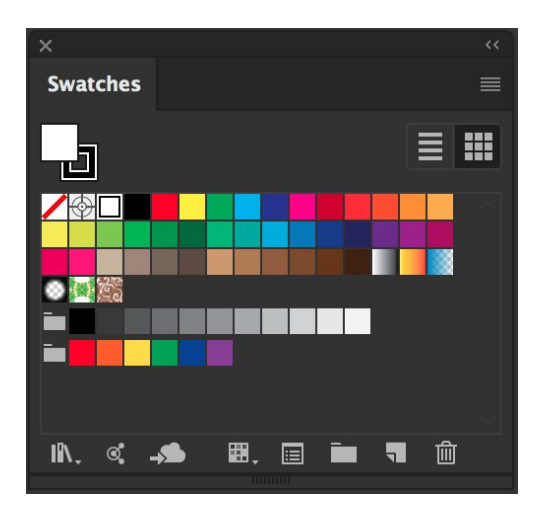

#### Window → ✓ Swatches

Use the Swatches Panel to change the value of either the Fill Color or the Stroke Color...

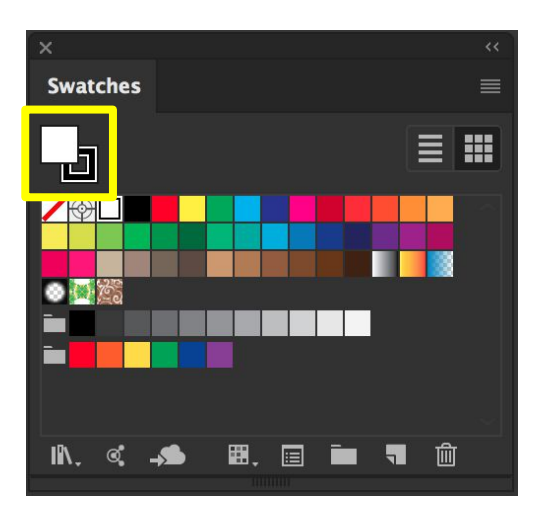

**Or drag-and-drop** the current color value into the panel to save it as a **Color Swatch** in the Swatches Panel

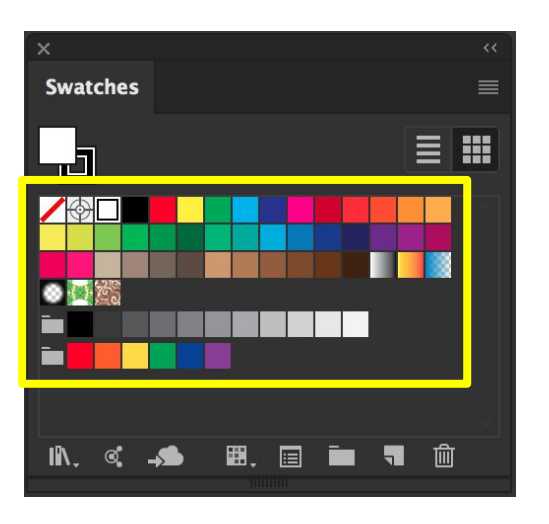

Double-click one of the Color Swatches to change the color value of the swatch

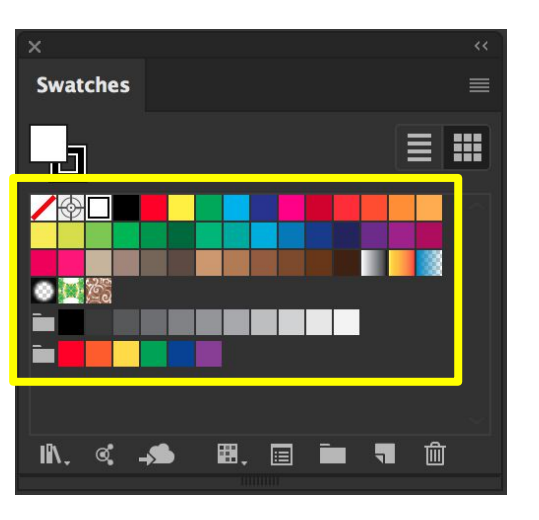

**Rectangle Tool Color Tool Color Panel Swatches Panel, Spot Colors Eyedropper Tool Stroke Panel Gradient Panel Gradient Tool** 

**Rectangle Tool Color Tool Color Panel Swatches Panel, Spot Colors Eyedropper Tool Stroke Panel Gradient Panel Gradient Tool** 

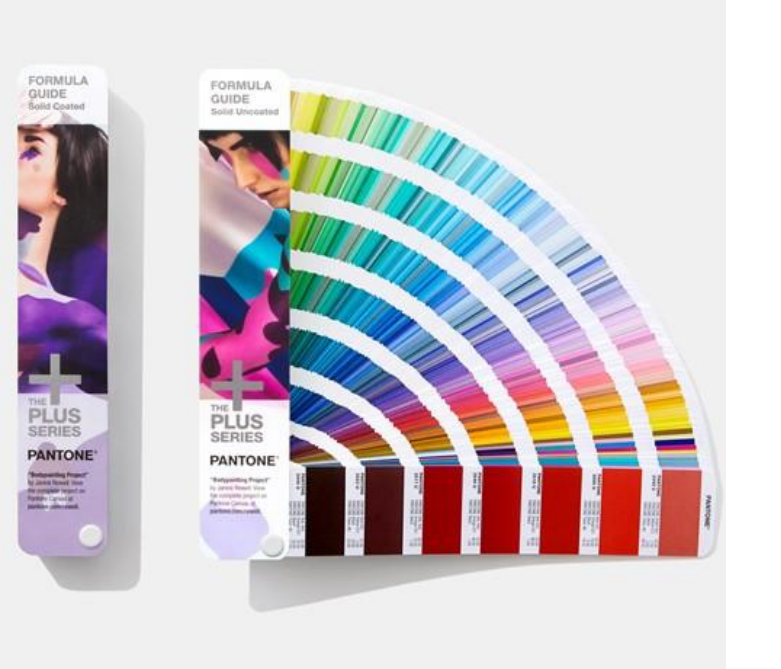

#### Spot Colors refer to color values defined by color standardization and matching

systems.

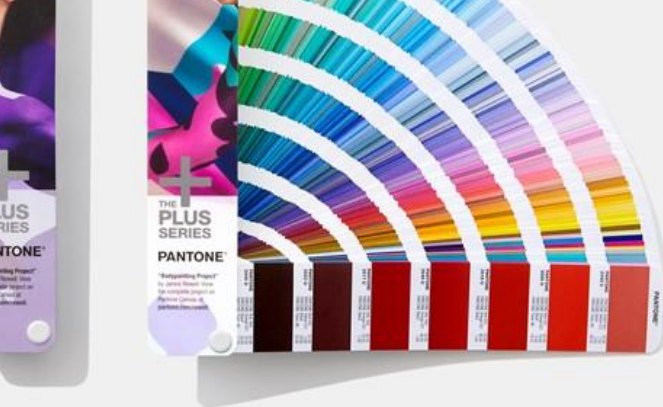

# Spot Colors refer to color values defined by color standardization and matching

systems.

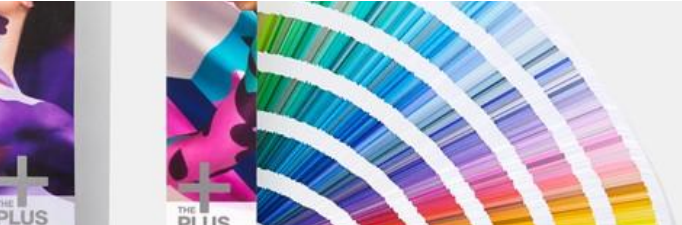

# Pantone® is the most common color matching system, but many others exist.

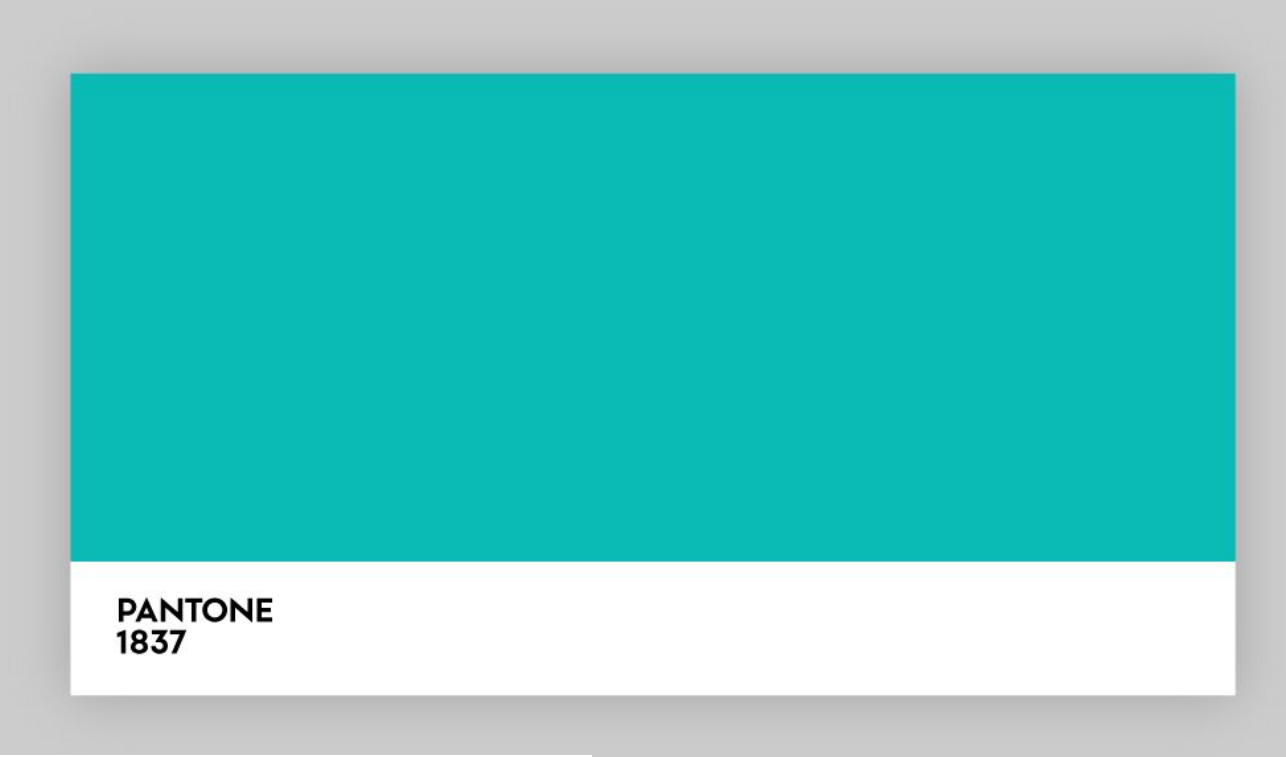

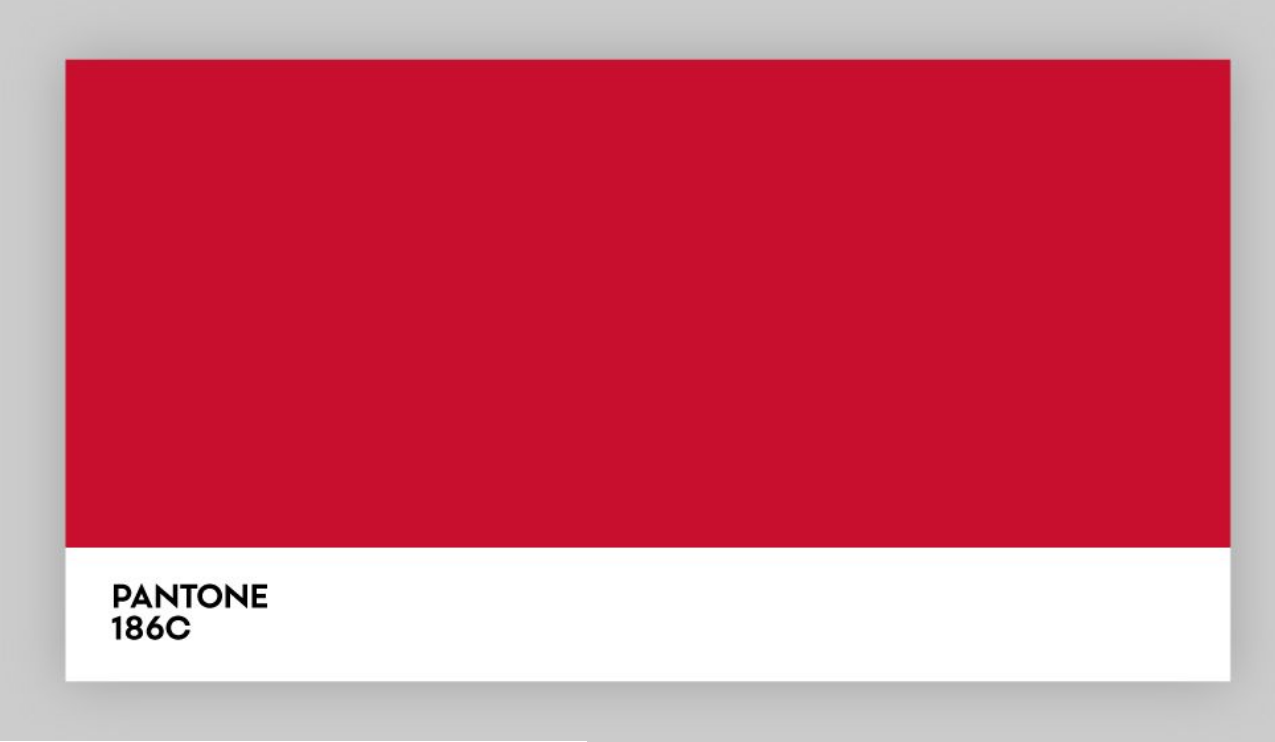

https://www.gobigname.com/en/know-how/7-znaciek-ktorych-farbu-nesmiete-pouzit

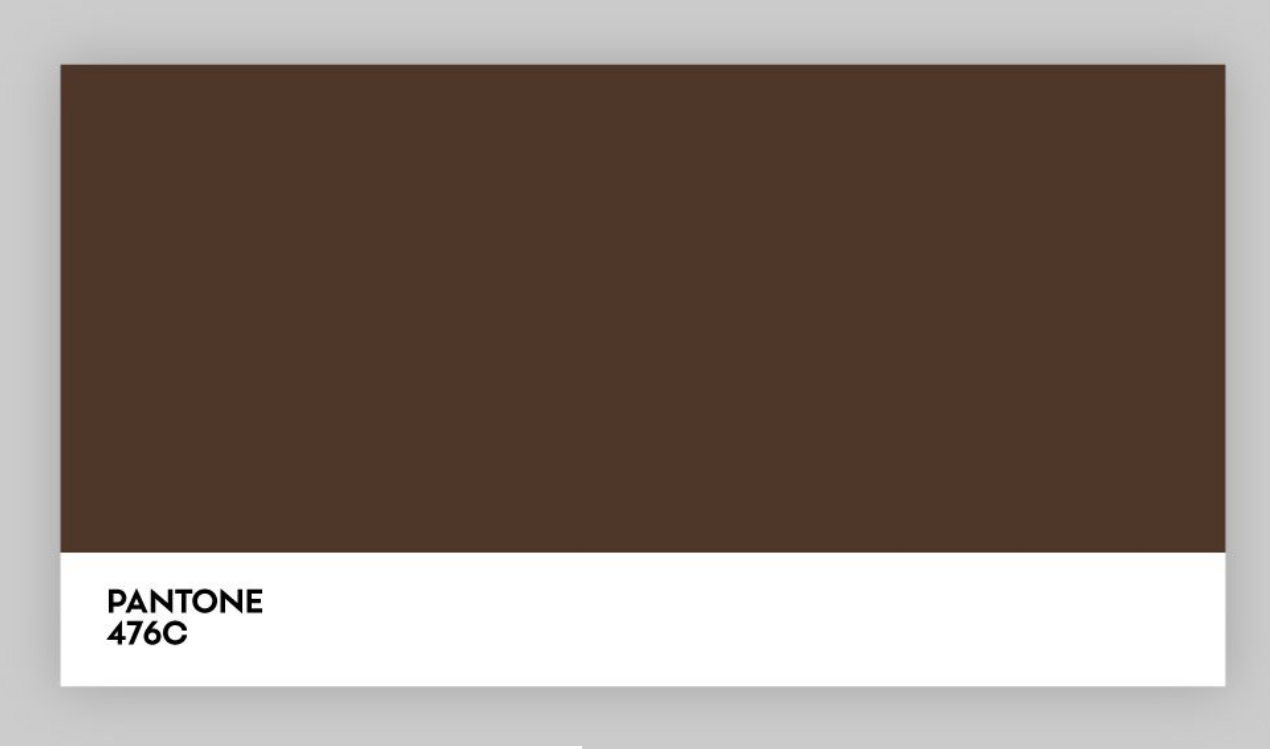

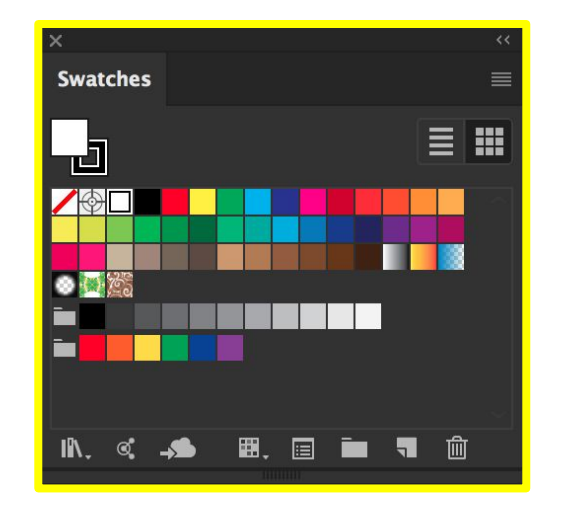

#### Window → ✓ Swatches

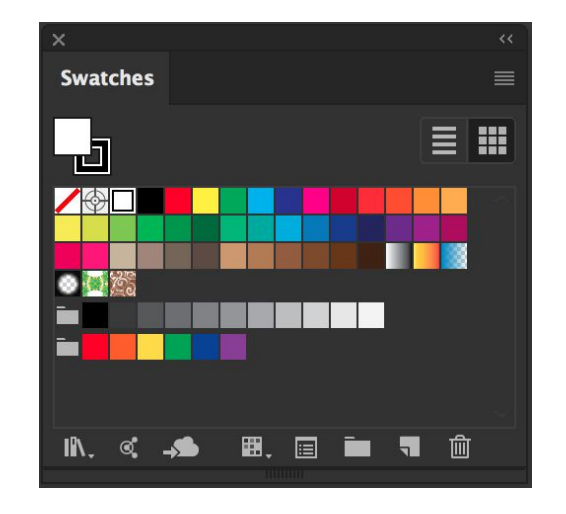

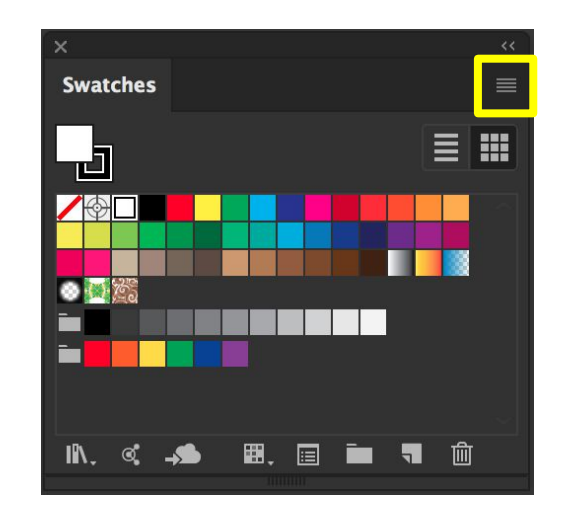

#### <mark>Swatches Panel →</mark> Panel Menu

# Swatches Image: Swatches Image: Swatches

New Swatch... New Color Group... Duplicate Swatch Merge Swatches Delete Swatch Ungroup Color Group

Select All Unused Add Used Colors

Sort by Name Sort by Kind Show Find Field

Small Thumbnail View
Medium Thumbnail View
Large Thumbnail View
Small List View
Large List View

Swatch Options... Spot Colors...

Open Swatch Library Save Swatch Library as ASE... Save Swatch Library as Al...

#### <mark>Swatches Panel →</mark> Panel Menu

#### Swatches Panel → Panel Menu → Open Swatch Library

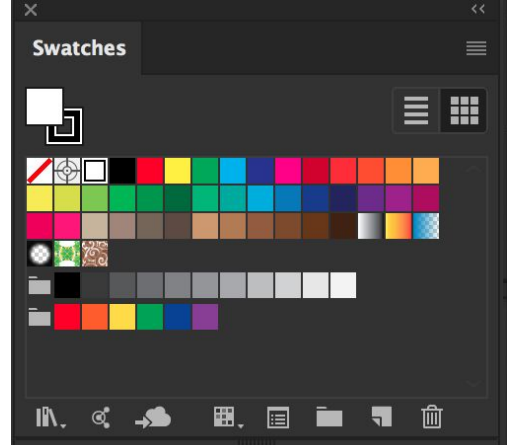

New Swatch... New Color Group... Duplicate Swatch Merge Swatches Delete Swatch Ungroup Color Group

Select All Unused Add Used Colors

Sort by Name Sort by Kind Show Find Field

Small Thumbnail View
Medium Thumbnail View
Large Thumbnail View
Small List View
Large List View

Swatch Options... Spot Colors...

Open Swatch Library Save Swatch Library as ASE... Save Swatch Library as AI...

#### Swatches Panel → IN. ď **Panel Menu** $\rightarrow$ **Open Swatch Library** $\rightarrow$

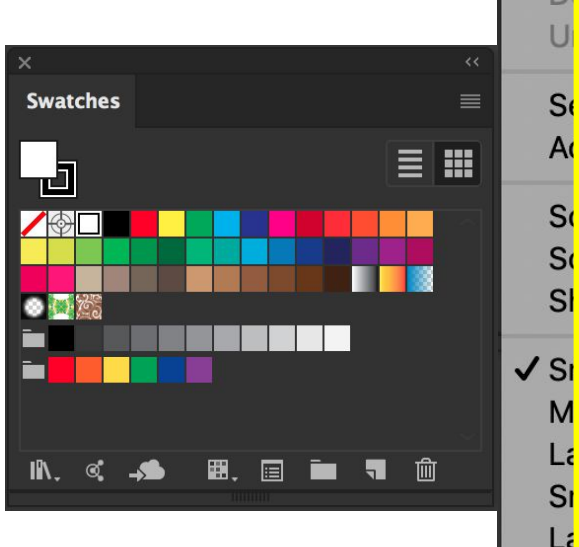

Art History Celebration Color Books **Color Properties** Corporate **Default Swatches** Earthtone Se Foods A Gradients S **Kids Stuff** S Metal SI Nature Neutral Patterns M Scientific Lá Skintones S System (Macintosh) Lá System (Windows) Textiles SI SI VisiBone2 Web **User Defined** Sa Sa Other Library...

N N

0

#### Swatches Panel → ▲ ▲ Panel Menu → Open Swatch Library → Color Books

Swatches

ъ

**#**. 🗐

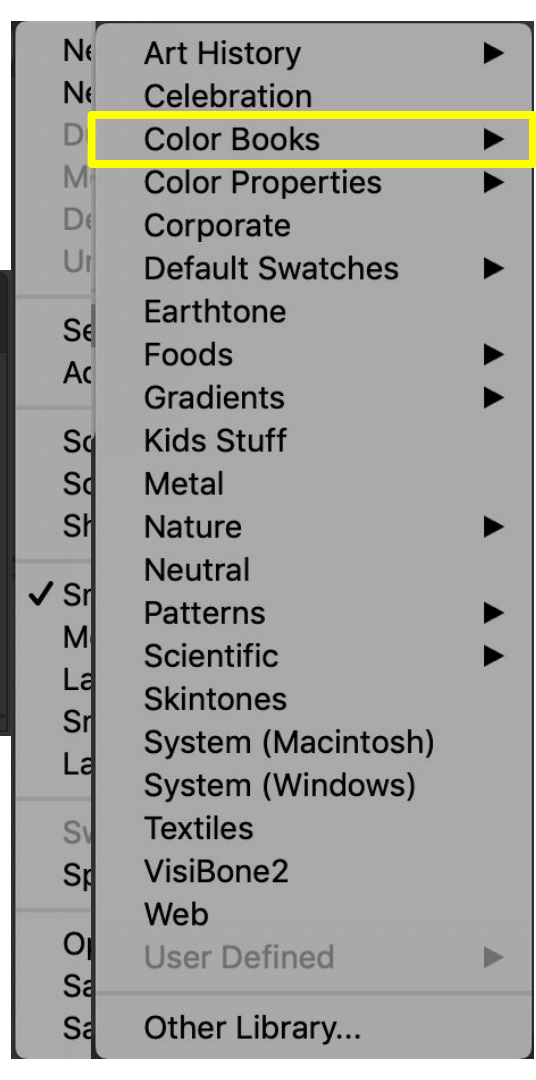

**न** mी

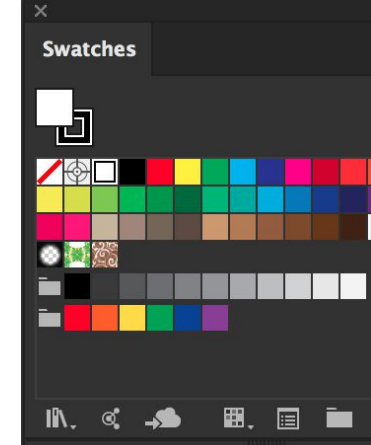

ANPA Color **DIC Color Guide** FOCOLTONE **HKS E Process** HKS F **HKS K Process** HKS K HKS N Process HKS N **HKS 7 Process** HKS Z PANTONE+ CMYK Coated PANTONE+ CMYK Uncoated PANTONE+ Color Bridge Coated PANTONE+ Color Bridge Uncoated PANTONE+ Metallic Coated PANTONE+ Pastels & Neons Coated PANTONE+ Pastels & Neons Uncoated PANTONE+ Premium Metallics Coated PANTONE+ Solid Coated PANTONE+ Solid Uncoated **TOYO 94 COLOR FINDER TOYO COLOR FINDER** TRUMATCH

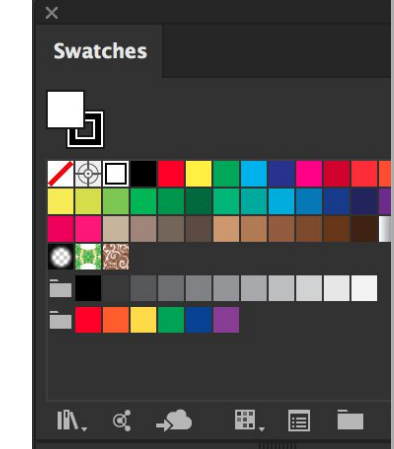

Swatches Panel → Panel Menu → Open Swatch Library → Color Books → Pantone+ Solid Coated

ANPA Color **DIC Color Guide** FOCOLTONE **HKS E Process** HKS F **HKS K Process** HKS K HKS N Process HKS N **HKS 7 Process** HKS Z PANTONE+ CMYK Coated PANTONE+ CMYK Uncoated PANTONE+ Color Bridge Coated PANTONE+ Color Bridge Uncoated PANTONE+ Metallic Coated PANTONE+ Pastels & Neons Coated PANTONE+ Pastels & Neons Uncoated PANTONE+ Premium Metallics Coated **PANTONE+** Solid Coated PANTONE+ Solid Uncoated **TOYO 94 COLOR FINDER TOYO COLOR FINDER** TRUMATCH

**Rectangle Tool Color Tool Color Panel Swatches Panel, Spot Colors Eyedropper** Tool **Stroke Panel Gradient Panel Gradient Tool** 

**Rectangle Tool Color Tool Color Panel** Swatches Panel, Spot Colors **Eyedropper Tool Stroke Panel Gradient Panel Gradient Tool** 

# Eyedropper Tool

### Eyedropper Tool

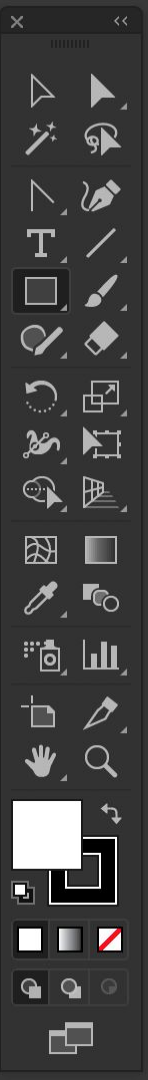

### Eyedropper Tool

 $\triangleright$ 

*7*.

T

Yes

0

P

9

 $\mathbf{\mathcal{V}}$ 

Ē

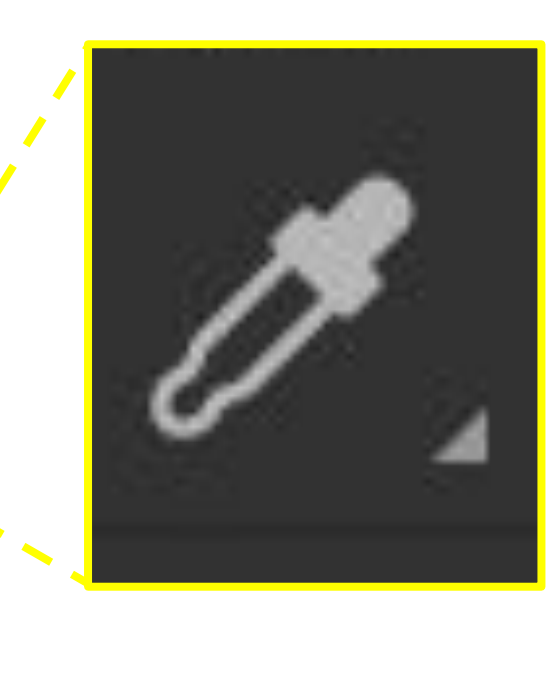
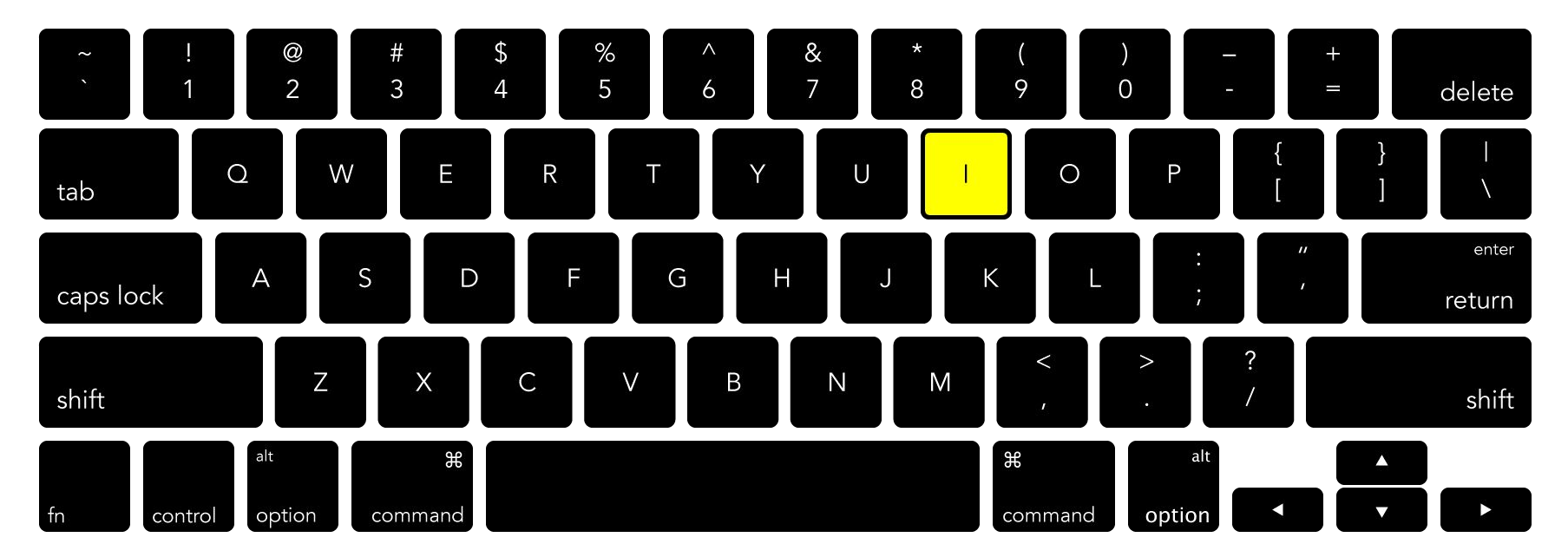

#### **Tools Panel → Eyedropper Tool**

The **Eyedropper Tool** can grab color and style specifications (including colors, fonts, and strokes)

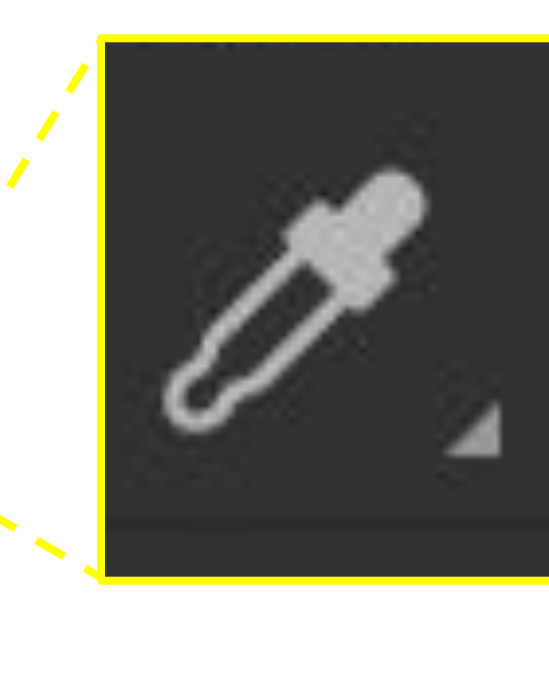

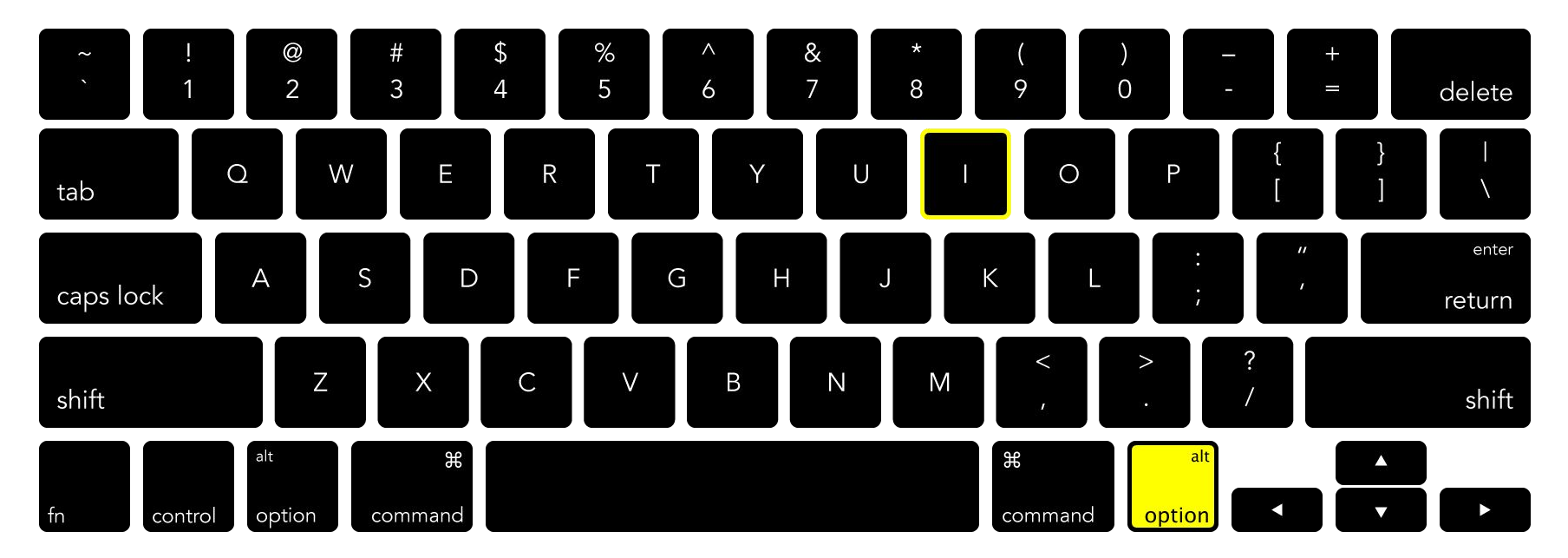

#### **Tools Panel** → **Invert Eyedropper Tool**

Hold down Option while using the Eyedropper **Tool** to apply color and style specifications that the Eyedropper has grabbed.

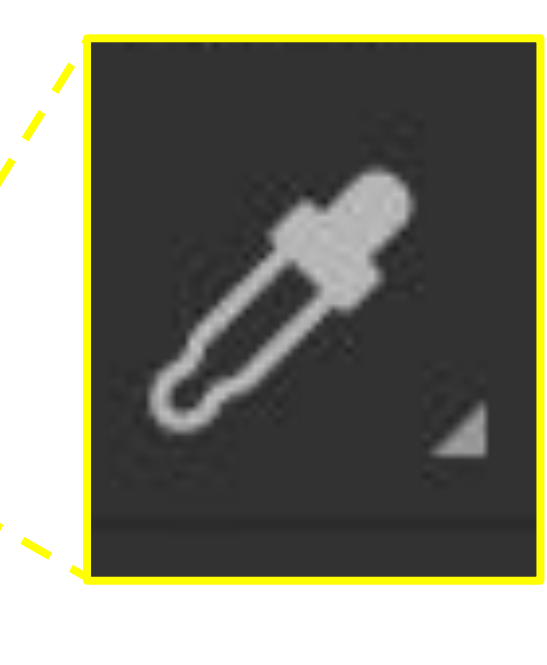

The Albert Content of the Albert Content of the Albert Content of

┍┍╴

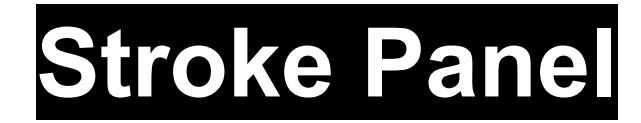

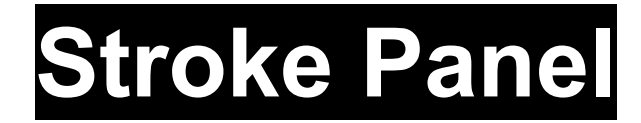

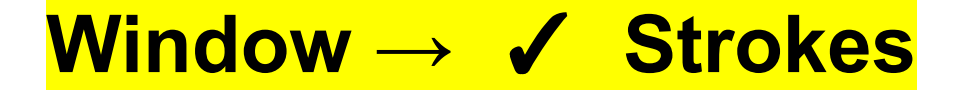

#### Window -> 🖌 Strokes

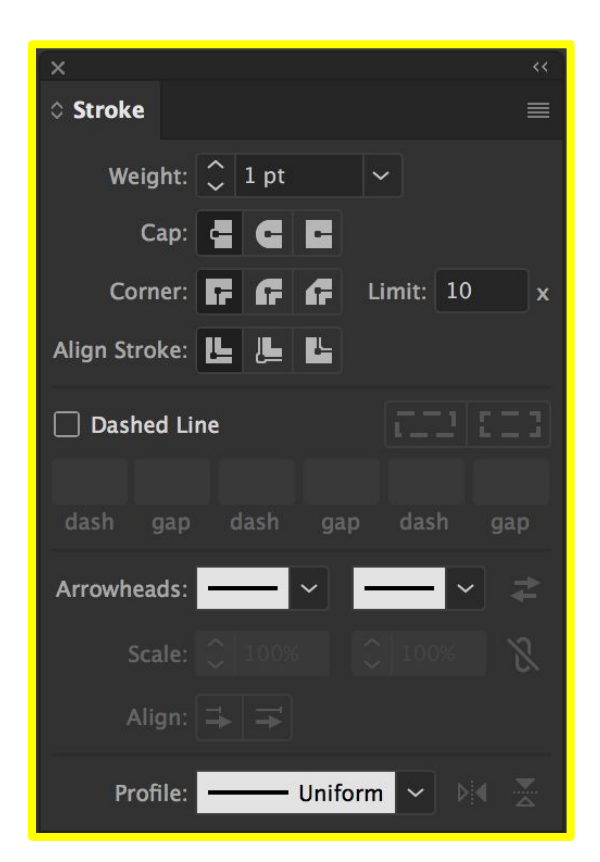

With the object on the artboard selected, control details of the object's stroke...

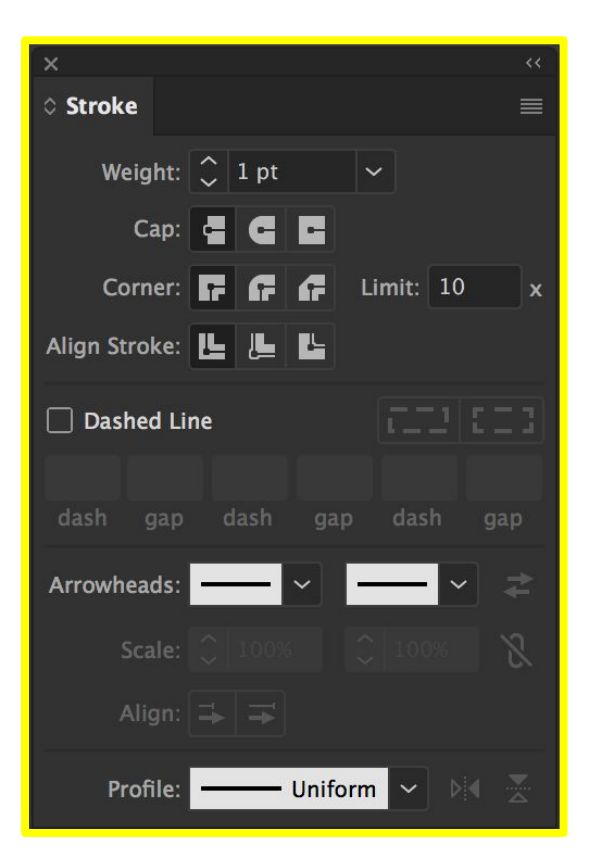

... Such as the <u>Stroke Weight</u> (the thickness of the stroke) ....

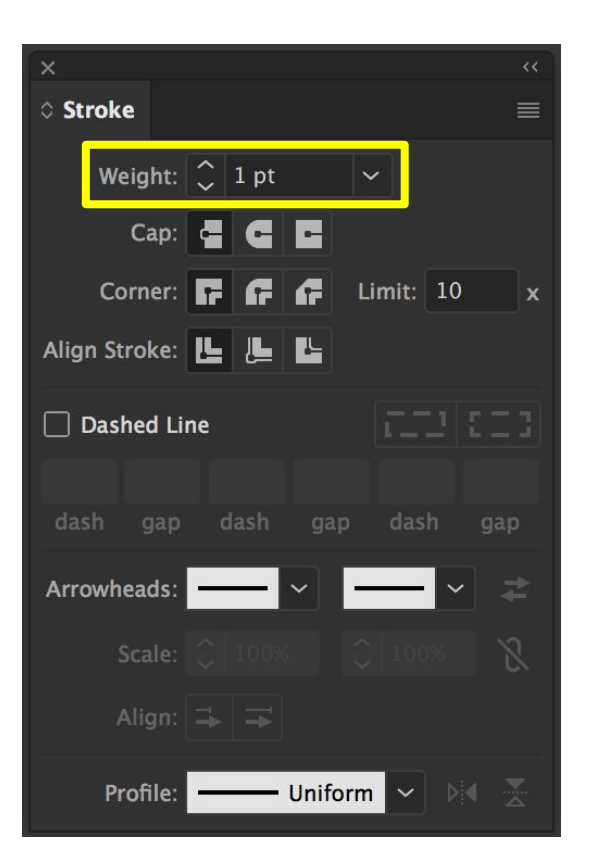

... And the <u>Stroke Corner</u> detailing ...

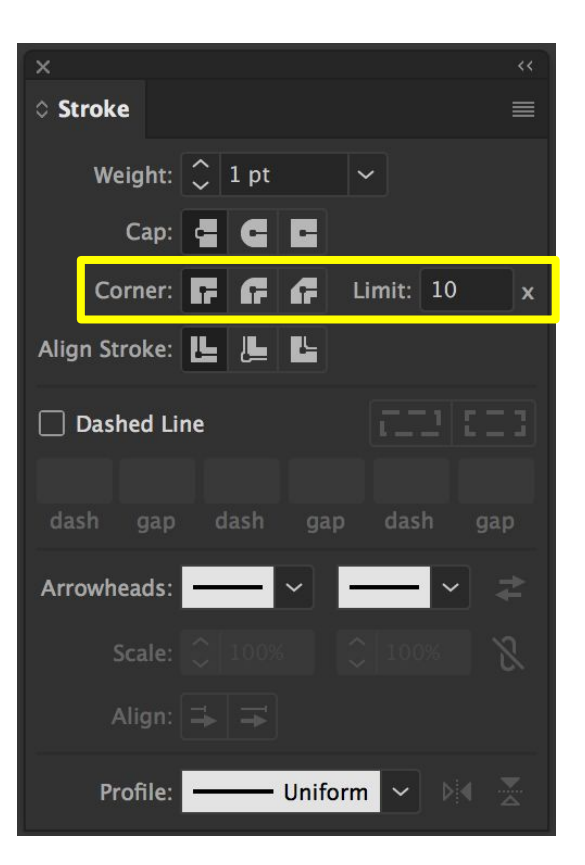

#### <mark>… And</mark> <u>Dashed Line</u> effects for the stroke

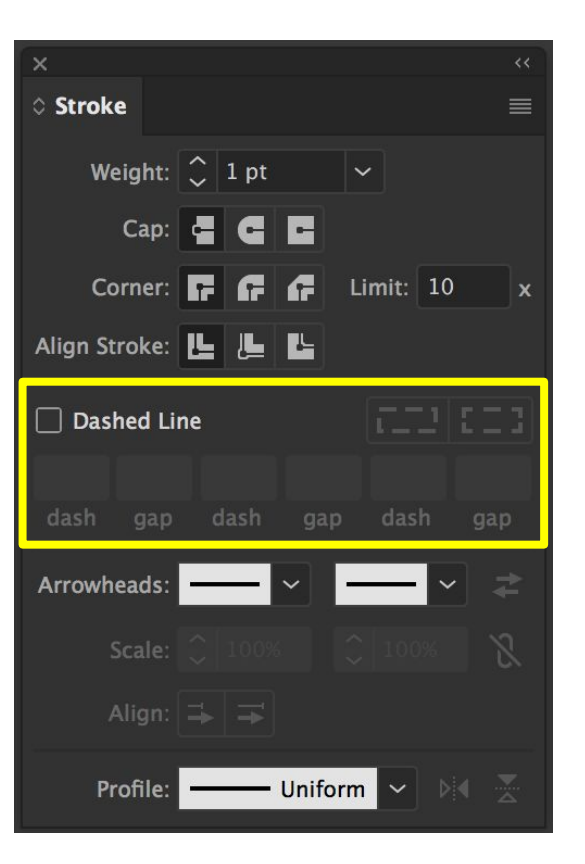

#### Window $\rightarrow$ **/** Gradient

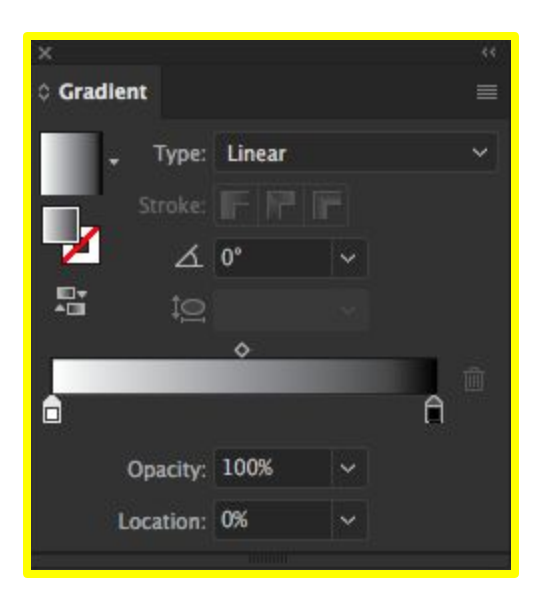

#### Window $\rightarrow$ **/** Gradient

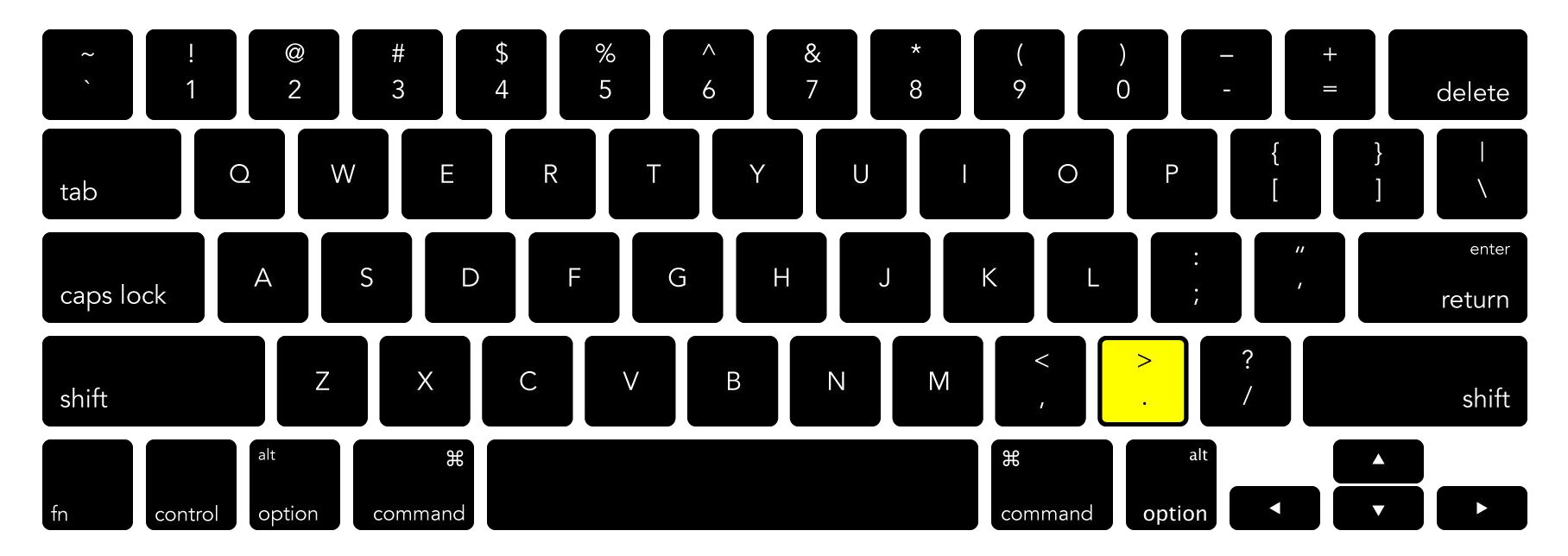

#### **Tools Panel** $\rightarrow$ **Apply Gradient**

With the object on the artboard selected, activate the gradient by clicking the Gradient Swatch button

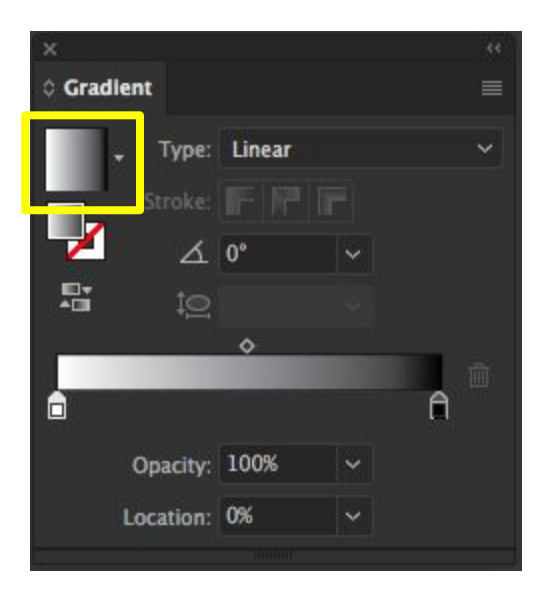

Change the <u>Gradient Type,</u> choosing either Linear (horizontal/vertical) or Radial (circular)

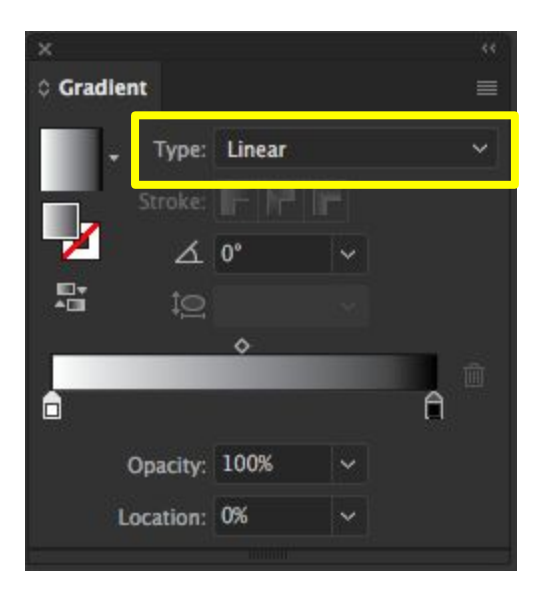

#### And use the Gradient Slider…

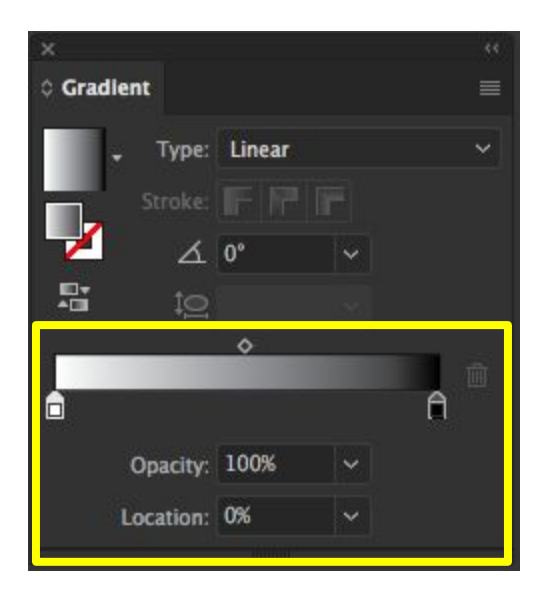

And use the Gradient Slider to change the gradient color values...

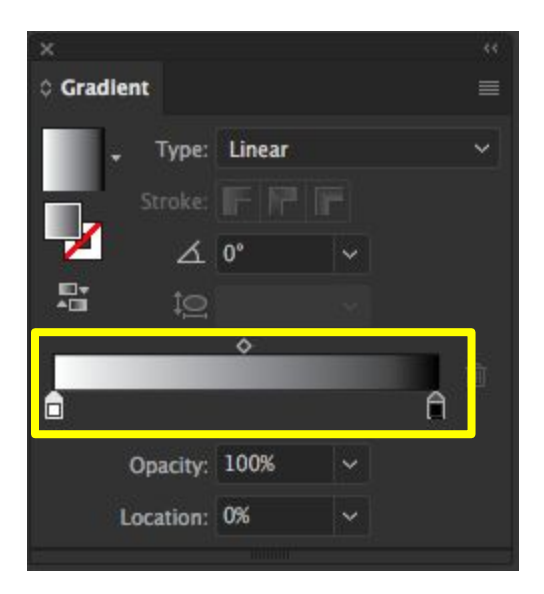

And use the Gradient Slider to change the gradient color values, opacity....

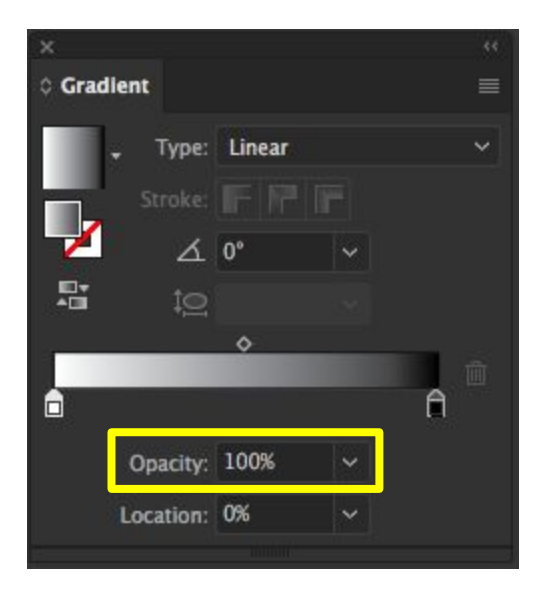

And use the Gradient Slider to change the gradient color values, opacity, and location

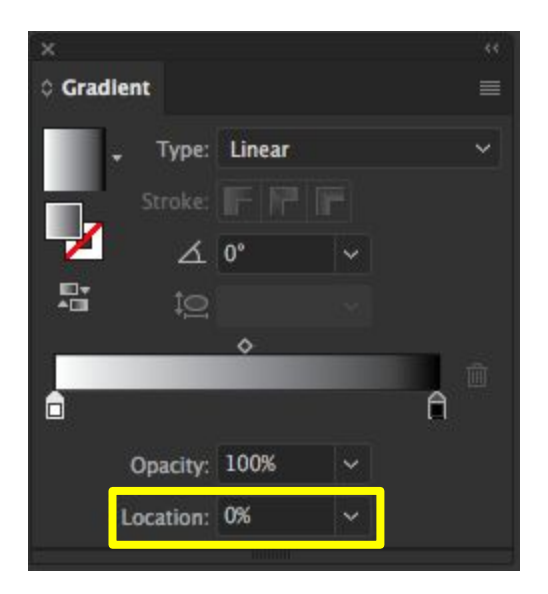

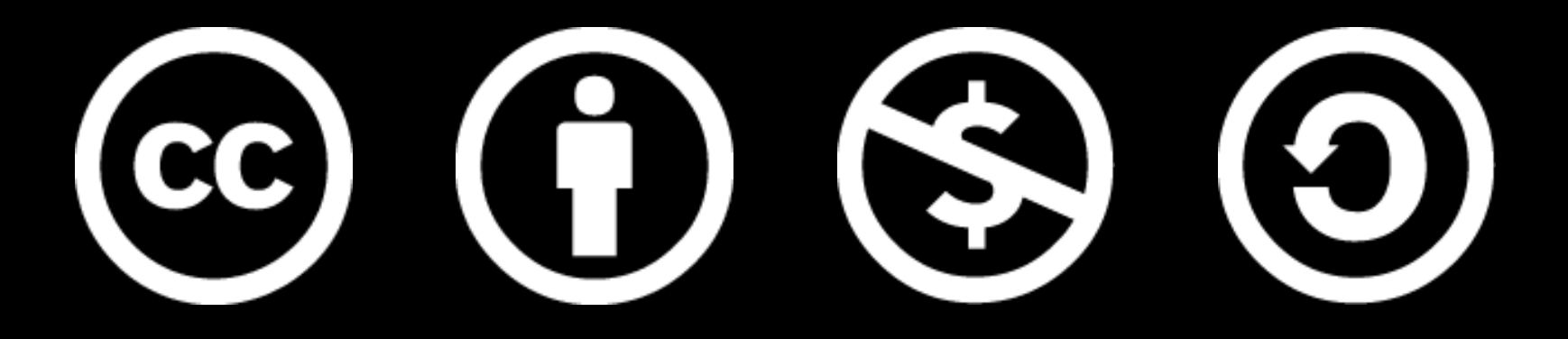

www.how-to-design.org is an open-source learning resource. Class material developed by lan Besler.

Licensed under a <u>Creative Commons</u> <u>Attribution-NonCommercial-ShareAlike</u> <u>4.0 International License</u>.